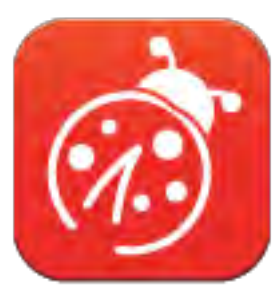

# Ladibug<sup>™</sup> 3.0 數字展台影像管理軟體 使用手冊-繁體中文

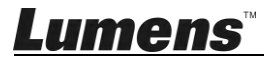

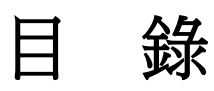

| 1. | 簡介   | <                             | . 3 |
|----|------|-------------------------------|-----|
| 2. | 系統   | 商需求                           | . 3 |
| 3. | 安裝   | € Ladibug <sup>™</sup>        | . 4 |
|    | 3.1. | 安裝在 Windows Vista / 7 / 8 /10 | . 4 |
|    | 3.2. | 安裝在 MAC                       | . 6 |
| 4. | 連接   | 硬體                            | 10  |
| 5. | 開始   | e使用 Ladibug™                  | 10  |
|    | 5.1. | 使用 USB 線連接電腦與攝像機              | 10  |
|    | 5.2. | 連接無線數字攝錄展台                    | 11  |
|    | 5.3. | 使用影像共享伺服器連接電腦與攝像機             | 12  |
| 6. | 操作   | €介面介紹                         | 14  |
|    | 6.1. | Windows 介面                    | 14  |
|    | 6.2. | MAC 介面                        | 23  |
| 7. | 功能   | 說明適用 Windows                  | 32  |
|    | 7.1  | 我要開/關攝像機                      | 32  |
|    | 7.2  | 我要調整影像至最佳化                    | 32  |
|    | 7.3  | 我要凍結即時影像                      | 32  |
|    | 7.4  | 我要開關燈源                        | 32  |
|    | 7.5  | 我要放大/縮小                       | 32  |
|    | 7.6  | 我要調整亮度                        | 32  |
|    | 7.7  | 我要擷取圖片                        | 32  |
|    | 7.8  | 我要連續擷取圖片                      | 33  |
|    | 7.9  | 我要錄影                          | 33  |
|    | 7.10 | 我要在顯示影像上做註解                   | 33  |
|    | 7.11 | 我要在影像上做文字註記                   | 34  |
|    | 7.12 | 我要使用遮罩模式                      | 35  |
|    | 7.13 | 我要使用強調模式                      | 35  |
|    | 7.14 | 我要管理已儲存影像                     | 35  |
|    | 7.15 | 我要變更軟體操作語系                    | 36  |

# <u>Lumens</u>"

|    | 7.16 | 修改防火牆設定     | .36 |
|----|------|-------------|-----|
| 8. | 功能   | 說明適用 MAC    | 38  |
|    | 8.1  | 我要開/關攝像機    | .38 |
|    | 8.2  | 我要調整影像至最佳化  | .38 |
|    | 8.3  | 我要凍結即時影像    | .38 |
|    | 8.4  | 我要開關燈源      | .38 |
|    | 8.5  | 我要放大/縮小     | .38 |
|    | 8.6  | 我要調整亮度      | .38 |
|    | 8.7  | 我要擷取圖片      | .38 |
|    | 8.8  | 我要連續擷取圖片    | .39 |
|    | 8.9  | 我要錄影        | .39 |
|    | 8.10 | 我要在顯示影像上做註解 | .39 |
|    | 8.11 | 我要在影像上做文字註記 | 40  |
|    | 8.12 | 我要使用遮罩模式    | 40  |
|    | 8.13 | 我要使用強調模式    | .40 |
|    | 8.14 | 我要管理已儲存影像   | 41  |
|    | 8.15 | 我要變更軟體操作語系  | 42  |
|    | 8.16 | 修改防火牆設定     | 42  |
| 9. | 常見   | 問題排除        | 44  |

# <u>Lumens</u>"

# **1.**簡介

安裝 Ladibug<sup>™</sup> 軟體後, 可以使用以下功能:

- ▶ 控制數字展台。
- ▶ 擷取影像、錄影功能
- ▶ 在影像上加註解、做記號,並且存下來。
- ▶ 支援全螢幕功能。

# 2.系統需求

#### Windows Vista / 7 / 8 /10

- 最小 CPU: Intel Core 2 Duo 2GHz 以上
- 最小記憶體: 1GB (32-bits)/2GB(64-bits) RAM
- 支援 Direct X 9 (WDDM 1.0 或更高版本)
- 最小解析度 1024x768
- 最小硬碟空間: 1GB

#### MAC OS X 10.7 / 10.8 / 10.9 / 10.10 / 10.11 / 10.12

- 最小 CPU: Intel Pentium® 2GHz Intel Core 2 Duo
- 最小記憶體: 1GB DDR2 667Hz RAM 以上
- 最小解析度 1024x768
- 24-bit color display monitor
- 最小硬碟空間:1GB
- QuickTime 7.4.5 以上

# Lumens

# 3.安裝 Ladibug<sup>™</sup>

### 3.1. 安裝在 Windows Vista / 7 / 8 /10

1. 請至 Lumens<sup>™</sup> 網站下載 Ladibug<sup>™</sup> 軟體。

2. 將下載檔案解壓縮後,點選 [Ladibug]執行安裝。

3. 安裝精靈將引導你執行安裝,請依螢幕指示並且按 [Next]進行下一步。

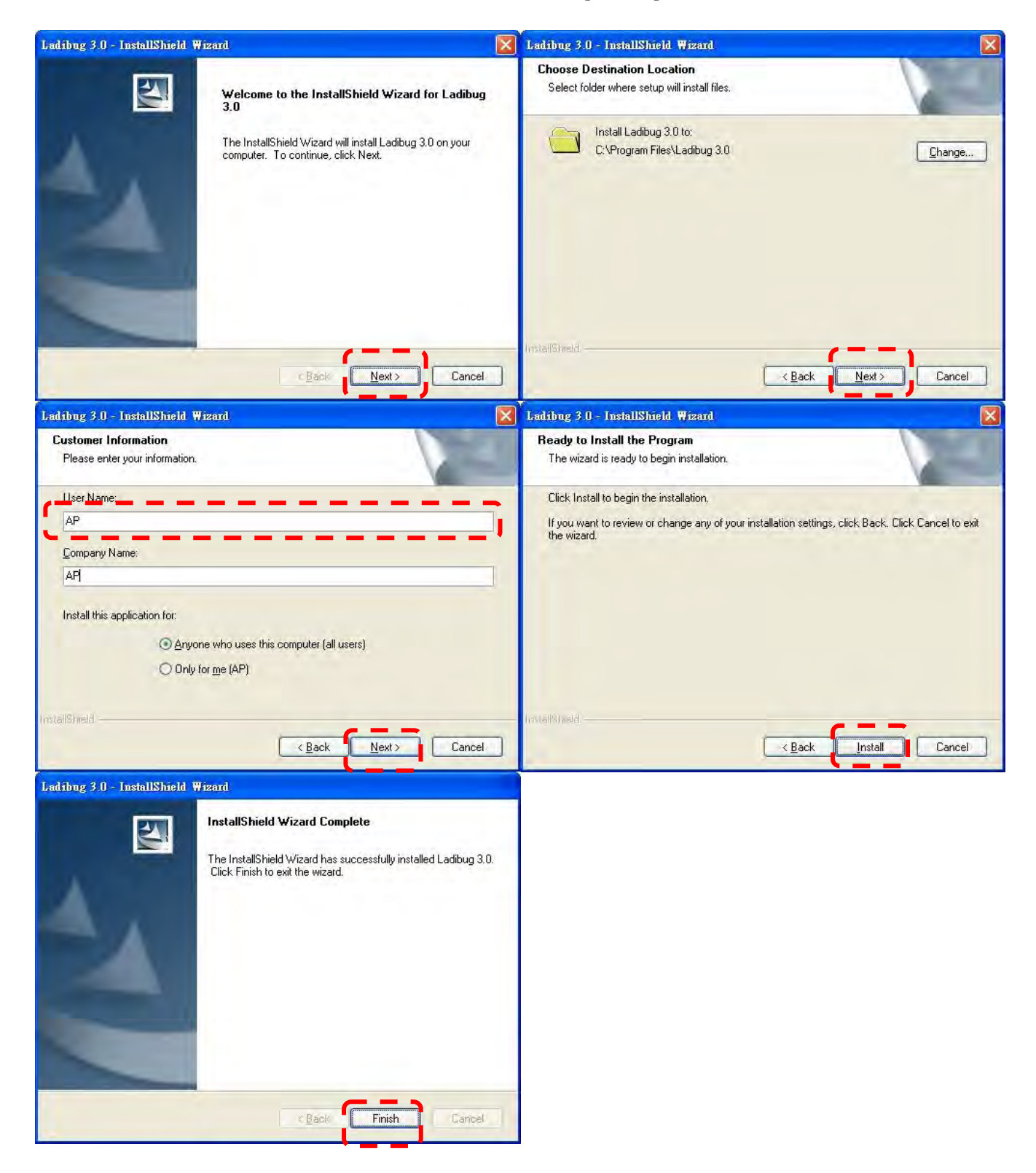

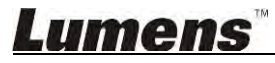

4. 按 [Yes] 以建立 Ladibug<sup>™</sup> 捷徑在你的桌面。

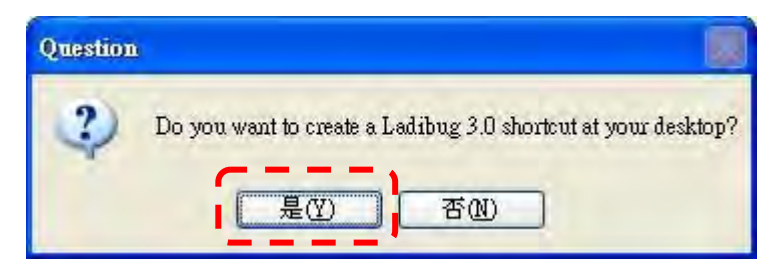

5. 安裝完成,請按 [Finish] 重新啟動電腦。

| Ladibug 3.0 - InstallS | hield Wizard                                                                                                    |
|------------------------|----------------------------------------------------------------------------------------------------|
|                        | <ul> <li>InstallShield Wizard Complete</li> <li>The InstallShield Wizard has successfully installed Ladibug 3.0. Before you can use the program, you must restart your computer.</li> <li>Mes. I want to restart my computer now.</li> <li>No, I will restart my computer later.</li> <li>Remove any disks from their drives, and then click Finish to complete setup.</li> </ul> |
|                        | c Back Finish Cancel                                                                                                    |

# **Lumens**"

#### 3.2. 安裝在 MAC

- 解除軟體驗證功能:因MAC系統限制,請依以下步驟解除軟體驗證,如已解除設定,請直接 跳至步驟2開始安裝。
  - 1.1 選擇 Apple 選單中的"系統偏好"設定

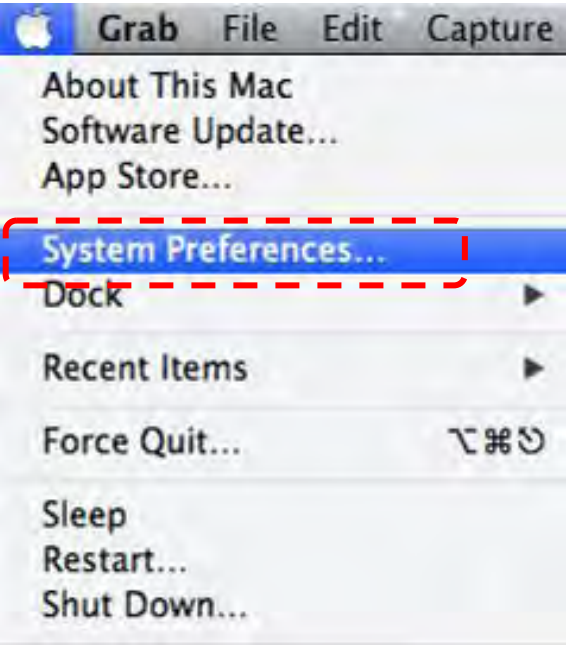

1.2 點選"安全性"

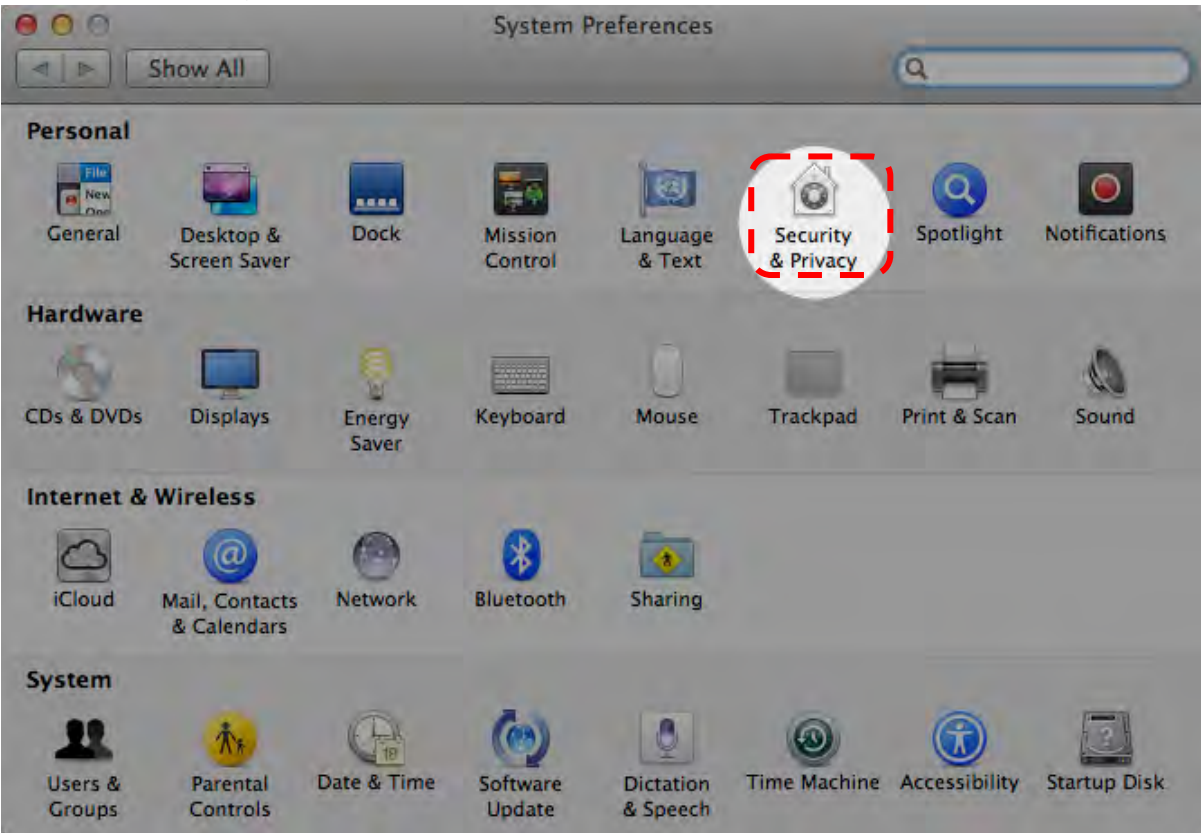

1.3 按一下左下角的掛鎖來解除鎖定面板,然後輸入管理者名稱和密碼

| Alo                           | System Prefe<br>Security & Pr<br>password to                               | rences is trying to unlock<br>ivacy preferences. Type your<br>allow this. | t    |
|-------------------------------|----------------------------------------------------------------------------|---------------------------------------------------------------------------|------|
|                               | Name: A                                                                    | ndmin Account                                                             | gins |
| Allow appl<br>Ma<br>Ma<br>Any | ications downloaded fr<br>c App Store<br>c App Store and identifi<br>where | am:<br>ied developers                                                     |      |

1.4 點選下圖中"Anywhere"選項

| 000                                              | Security & Privacy                                  |                             |
|--------------------------------------------------|-----------------------------------------------------|-----------------------------|
| Show All                                         |                                                     | Q                           |
|                                                  | ieneral FileVault Firewall                          | Privacy                     |
| A login password ha                              | s been set for this user Char                       | nge Password                |
| Require passv                                    | word immediately ‡ after s                          | leep or screen saver begins |
| Show a messa                                     | age when the screen is locked                       | Set Lock Message            |
| 🗹 Disable autor                                  | natic login                                         |                             |
| Allow applications d<br>Mac App Stor<br>Anywhere | ownloaded from:<br>e<br>e and identified developers |                             |
| Click the lock to prevent fu                     | rther changes.                                      | Advanced                    |

1.5 選擇"Allow From Anywhere",確認不進行驗証,完成後便可開始進行安裝。

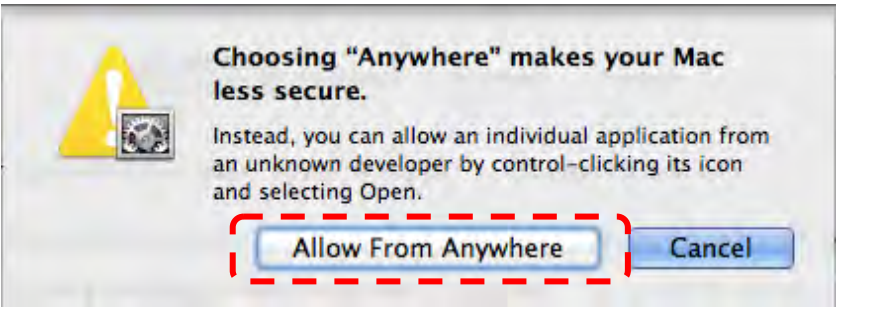

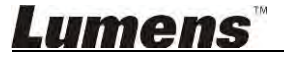

- 2.請至 Lumens<sup>™</sup> 網站下載 Ladibug<sup>™</sup> 軟體。
- 3. 將下載檔案解壓縮後,點選 [Ladibug] 執行安裝。
- 4. 依螢幕指示執行安裝。

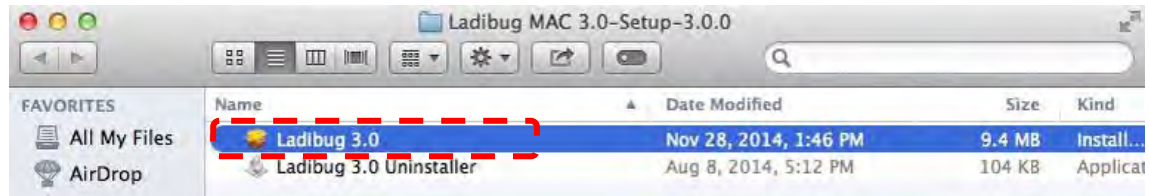

#### 5.按 [繼續]。

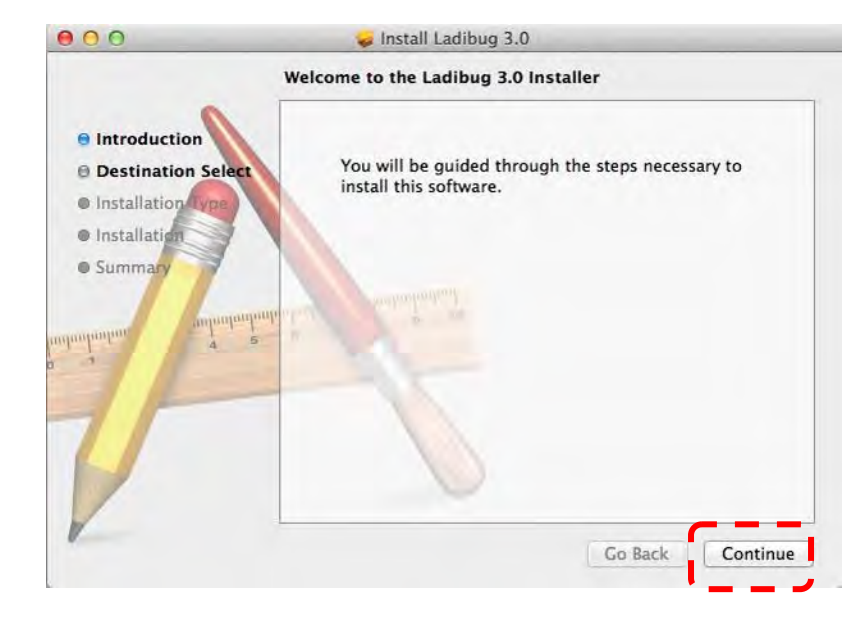

6.按 [安裝].

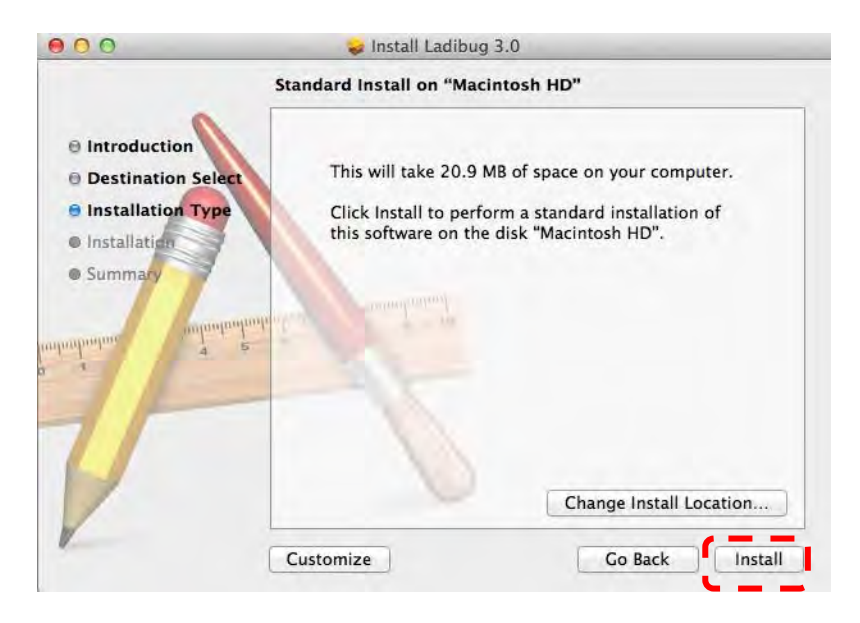

# Lumens

7. 輸入名稱及密碼且按 [安裝軟體]。

| -T- | Type an a | dminist | rator's nam | e and password |
|-----|-----------|---------|-------------|----------------|
|     | to anow t |         |             |                |
|     | Name      | :       |             |                |
|     | Password  | :       |             |                |

8.按 [繼續安裝]。

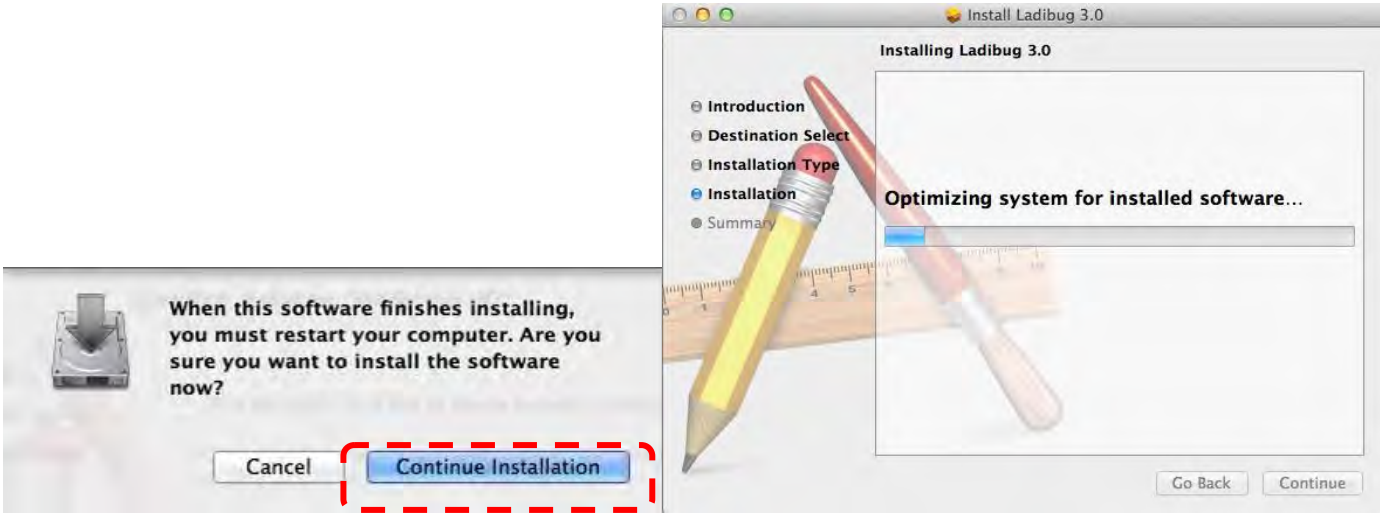

9. 按【重新啟動】以完成安裝軟體。

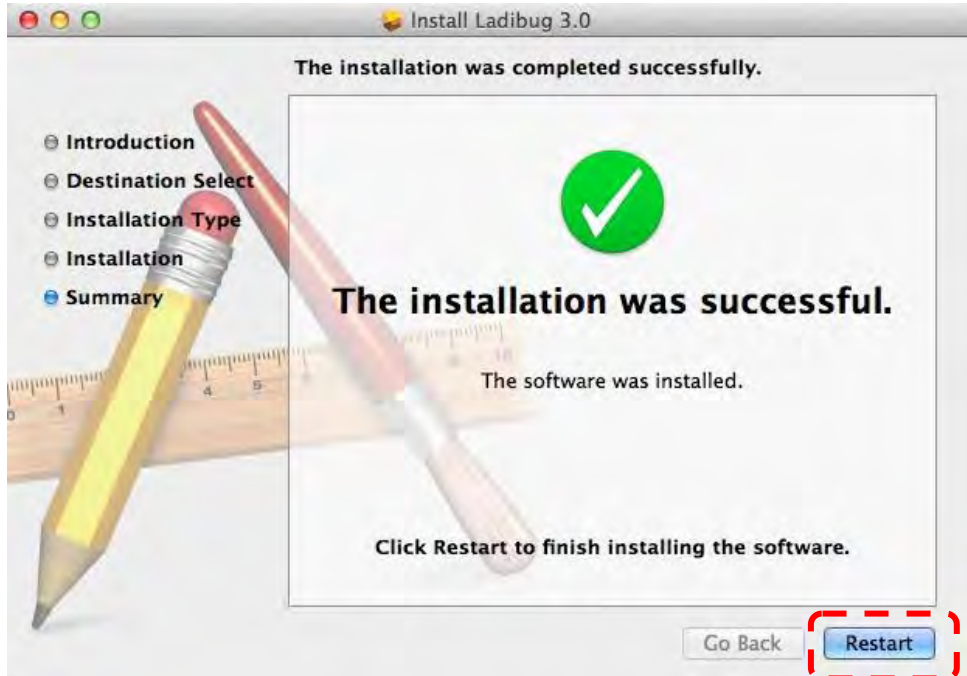

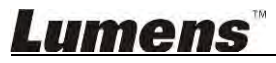

4.連接硬體

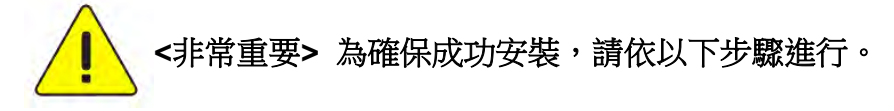

4.1. 將電源線接上數字展台。

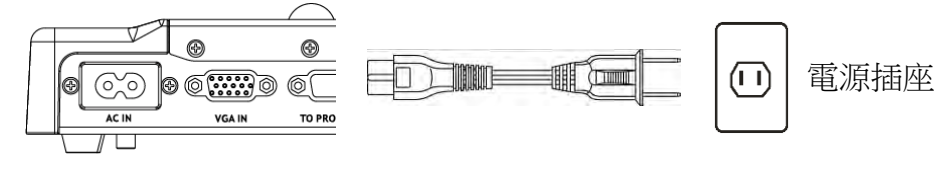

<注意>外觀可能因國別不同。

4.2. 用 USB 連接線連接電腦及數字展台。

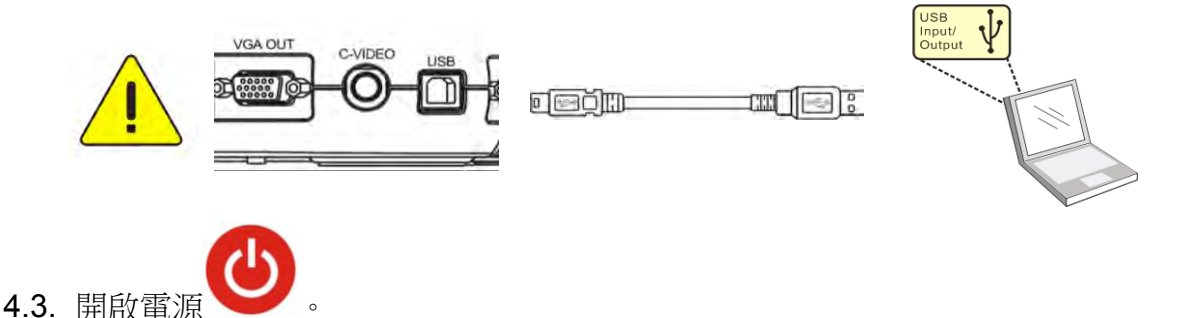

# 5. 開始使用 Ladibug™

Ladibug 與攝像機連結方式,分別說明如下 :

- 5.1. 使用 USB 線連接電腦與攝像機
  - 5.1.1. 雙擊[Ladibug] 圖示,開啟 Ladibug™。

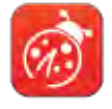

- 5.1.2. 初次使用如出現防火牆警示,請勾選 [區域網路]後,按 [允許存取]。
  - 安全警示:請按 [ 解除封鎖 ]。
  - POWER Frequency 設定畫面,請依畫面指示設定。

設定完成後便會顯示即時影像。

備註:設定 POWER Frequency 前可先確認當地電壓頻率,如 60Hz 適用美國、台灣、日本等; 50Hz 適用歐洲或其它地區。

5.1.3. 開始使用。

備註:如未顯示影像,請依下列步驟進行連線:

·開啟 [搜尋視窗],選擇 [USB 數字攝錄展台]

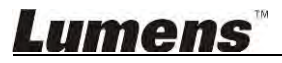

#### 5.2. 連接無線數字攝錄展台

使用此方式須先完成電腦與無線數字攝錄展台連線,詳細連線方式請參 DC-W50 使用手冊

- 設備需求
  - 電腦一台,須有無線網卡
  - 無線數字攝錄展台一台

#### 5.2.1. 雙擊[Ladibug] 圖示,開啟 Ladibug™。

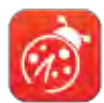

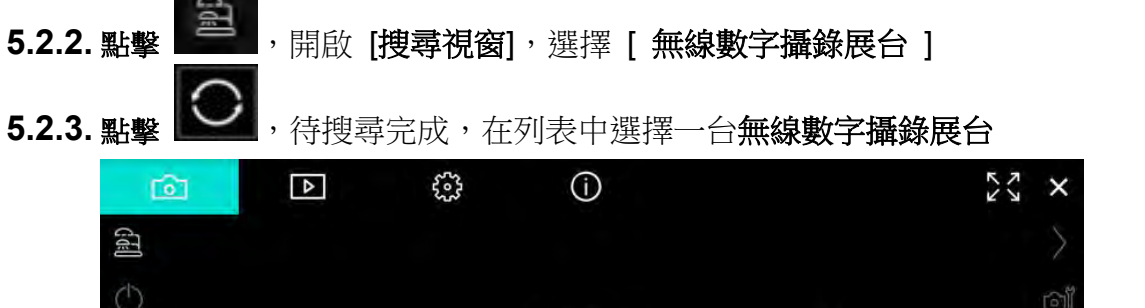

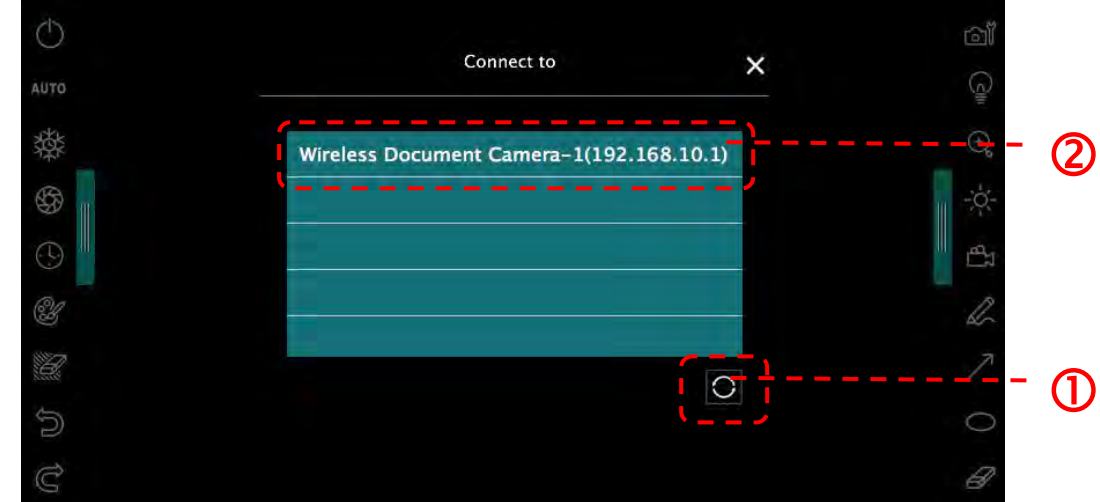

5.2.4. 選擇管理者(Admin)登入或使用者(Viewer)登入,管理者請輸入密碼[1234](預設)

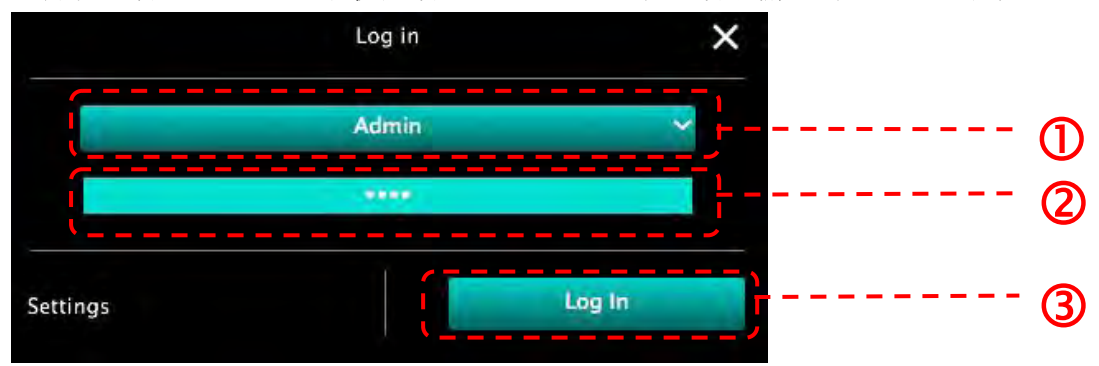

5.2.5. 按[Log In]連線後,即可開始使用。

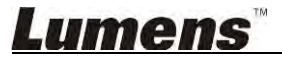

#### 5.3. 使用影像共享伺服器連接電腦與攝像機

使用此方式須先完成攝像機影像分享設定後方可使用

- 設備需求
  - 電腦兩台,須有網路
  - 攝像機一台

#### 5.3.1. 開啟影像共享功能

將一台電腦與攝像機以 USB 線連接,並開啟影像共享功能,分享設定方式如下: USB 連接設定方式請參 5.1 使用 USB 線連接電腦及攝像機

- ,切換到功能設定頁面。 ● 點擊
- 點擊[影像分享],開啟 影像共享功能。

[說明] 請記下影像分享伺服器位址,以供不同網段之電腦可手動輸入位址進行連接

▼Windows 介面

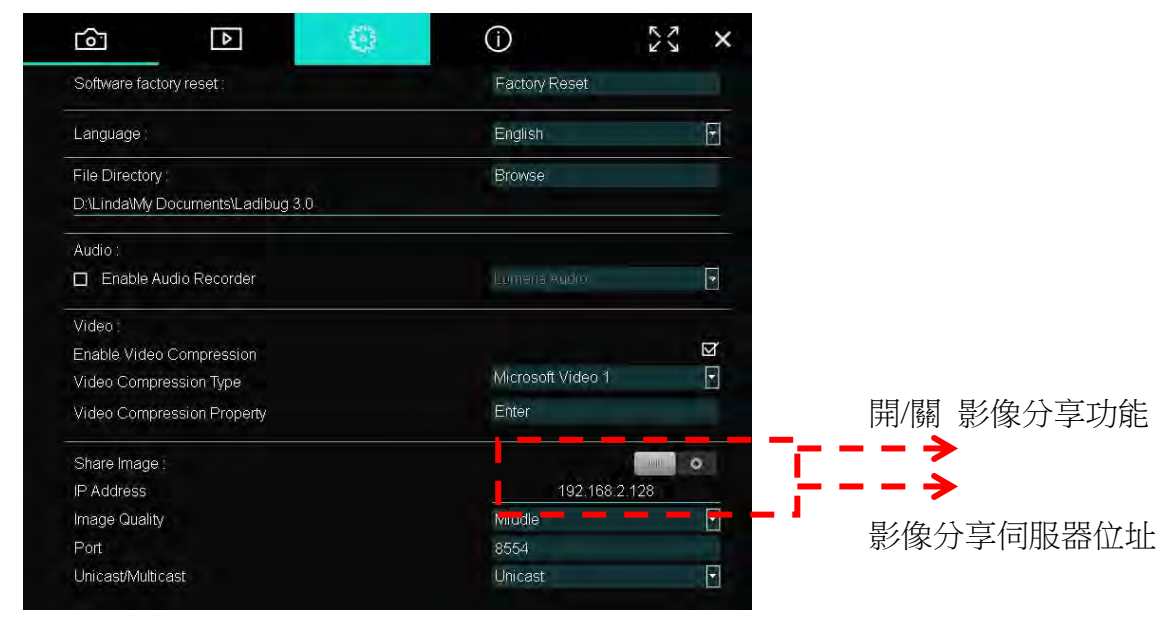

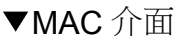

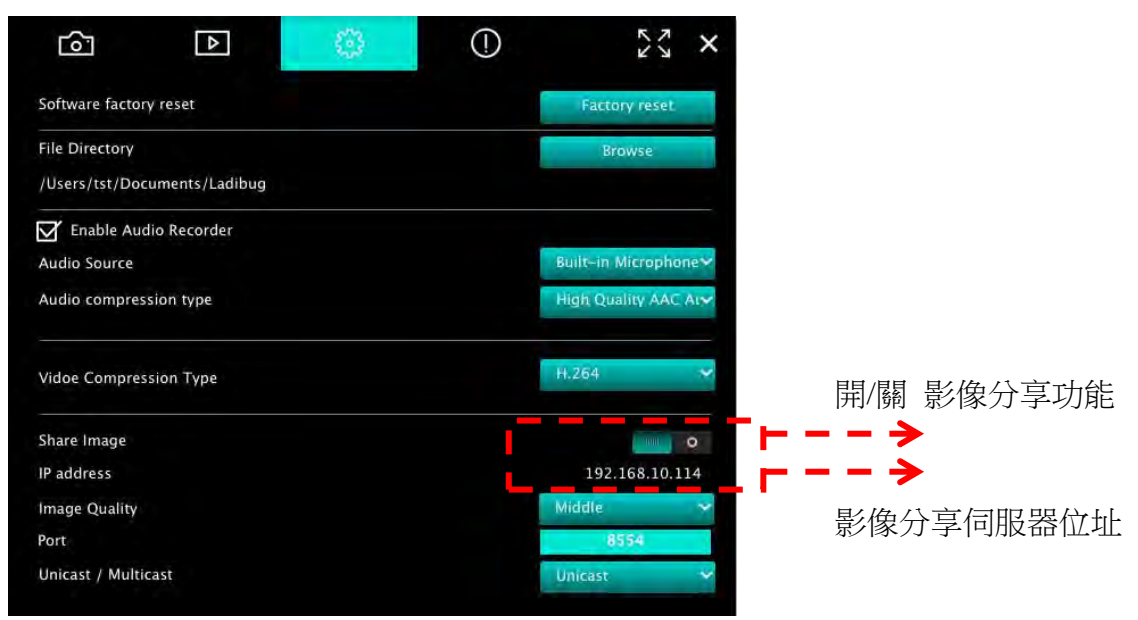

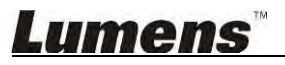

#### 5.3.2. 連接影像共享伺服器

透過網路連接方式,與攝像機連接,連接設定方式如下:

- 點擊
   點擊
   點擊
   點擊
- 選擇 [影像共享伺服器]。
- 待自動搜尋完成後,於列表中選擇攝像機進行連線。
- 若列表未出現攝像機,請手動輸入影像共享伺服器之 IP 位址, EX:192.168.2.128
- 點擊 , 進行連線

▼Windows 介面

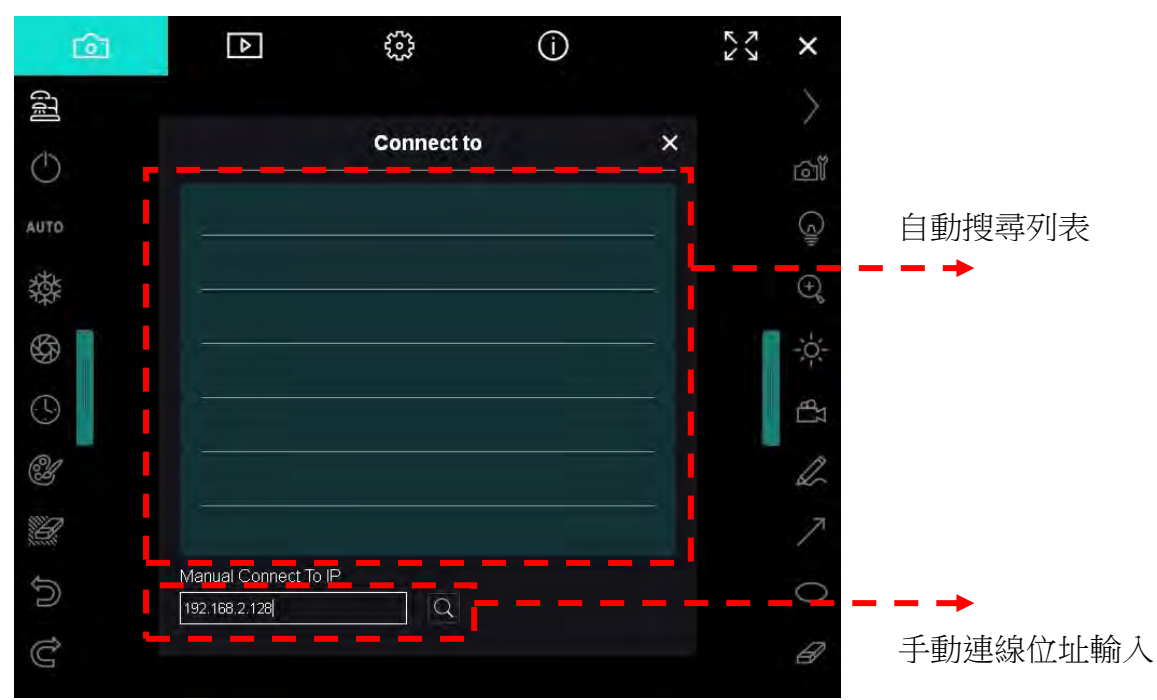

#### ▼MAC 介面

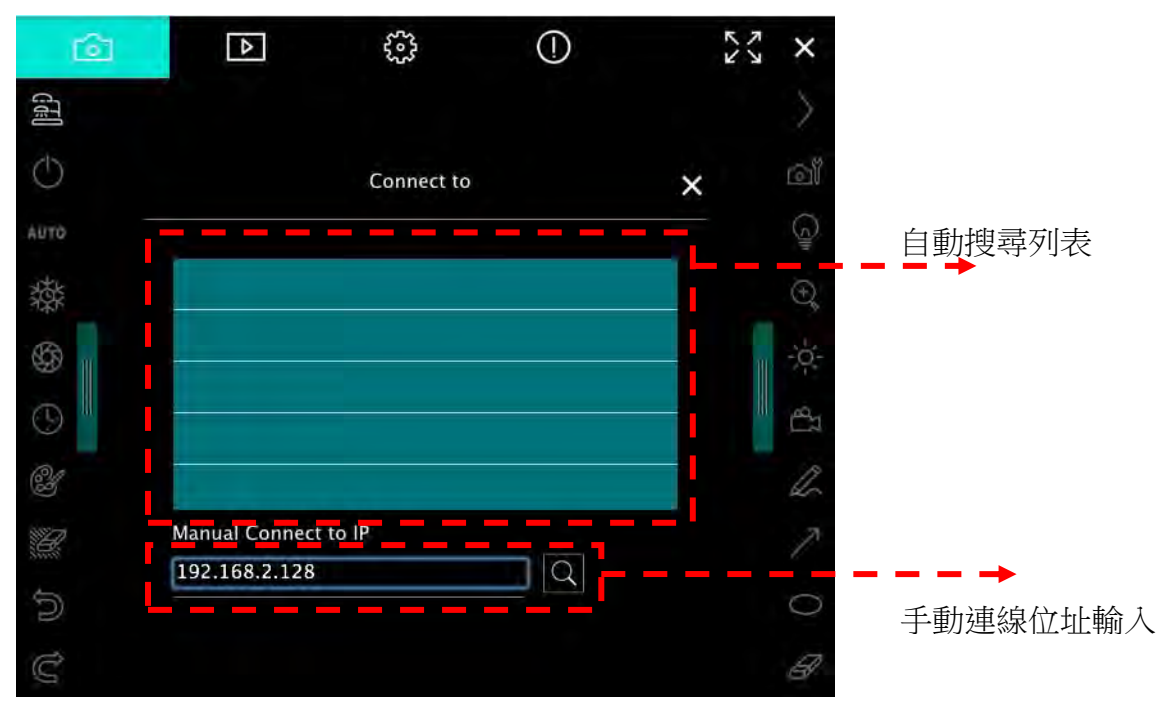

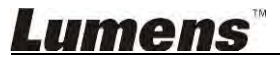

# 6. 操作介面介紹

- 6.1. Windows 介面
  - 6.1.1. Windows 軟體畫面說明----Camera

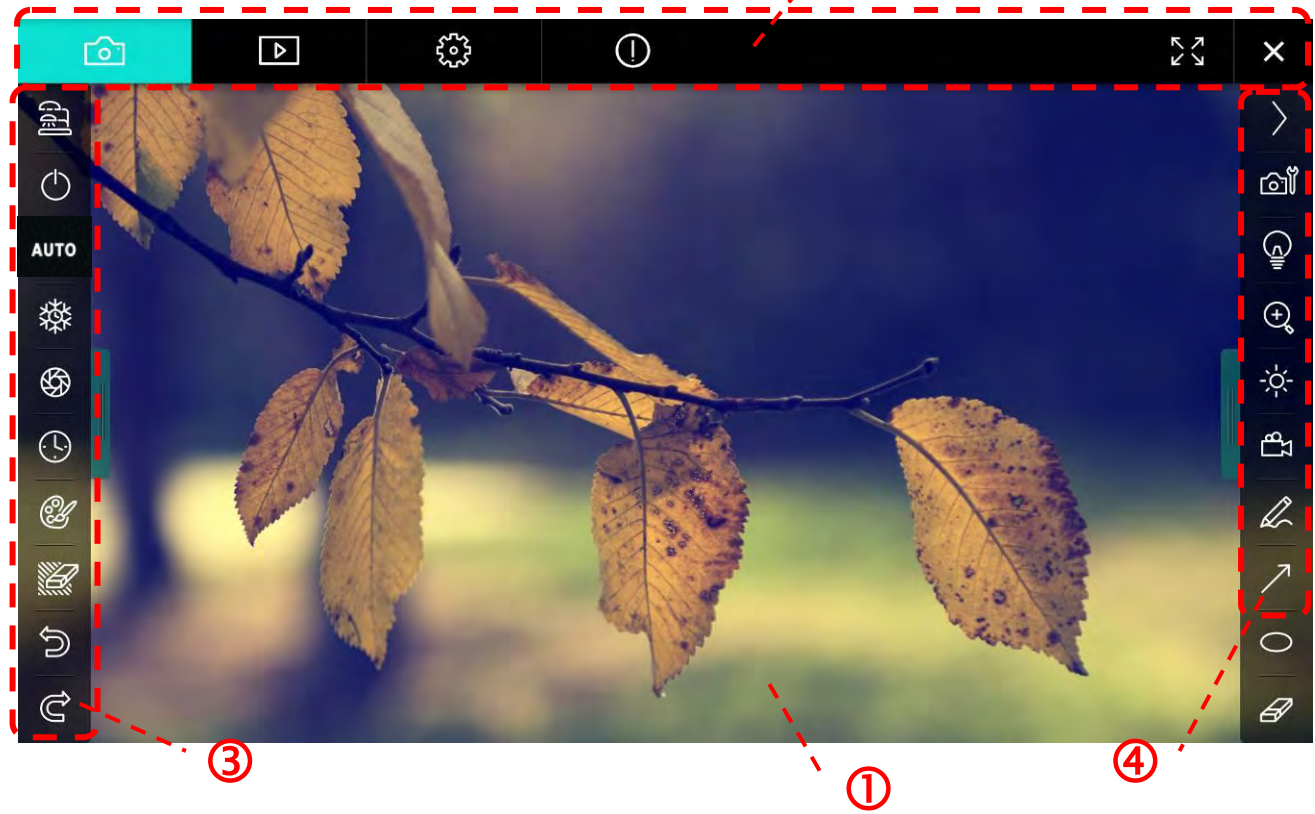

2

1. 預覽視窗

| 2. | 分頁切換 🧖 🙆                                |            |
|----|-----------------------------------------|------------|
|    | 圖示                                      | 功能說明       |
|    | <b>C</b>                                | 即時影像頁面     |
|    | ▶                                       | 圖像瀏覽頁面     |
|    | £32                                     | 功能設定頁面     |
|    | ()                                      | 軟體訊息頁面     |
|    | K X X X X X X X X X X X X X X X X X X X | 全螢幕切換      |
|    | ×                                       | 關閉 Ladibug |

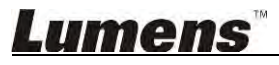

#### 3. 左側功能列

| 8             | 圖示         | 功能說明               |  |  |
|---------------|------------|--------------------|--|--|
|               | C.4[]      | 選擇攝像機連接方式          |  |  |
| AUTO          | $\bigcirc$ | 開關數位展台(不支援 USB 機種) |  |  |
| 鞣             | AUTO       | 自動對焦               |  |  |
| (L)           | 發          | 凍結                 |  |  |
| Ľ             | \$         | 拍攝                 |  |  |
|               | $\odot$    | 定時拍照               |  |  |
| )<br>()<br>() | CH .       | 註解工具設定             |  |  |
|               |            | 橡皮擦(清除所有物件)        |  |  |
|               | 5          | 復原                 |  |  |
|               | Ċ          | 重做                 |  |  |
|               |            | 收合工具列              |  |  |

# <u>Lumens</u>

4. 右側功能列

|   | $\rangle$ | $\rangle$ | 圖示        | 功能說明                     |
|---|-----------|-----------|-----------|--------------------------|
|   | പ്പ       |           | $\rangle$ | 切換功能列                    |
|   |           | /         | ല്        | 影像設定                     |
|   | €         | T         | Ĩ         | 開關燈                      |
|   | ¦;¦<br>ti |           | Ð         | 放大縮小畫面                   |
| 1 | R         |           | -;¢-      | 亮度                       |
|   | 7         |           | ස         | 錄影,無線模式及影像分享模式不支援此功<br>能 |
|   | 8         |           | R         | 繪圖工具                     |
|   |           |           | ~         | 箭頭                       |
|   |           |           | 0         | 畫圈工具                     |
|   |           |           | Ø         | 橡皮擦                      |
|   |           |           |           | 畫框工具                     |
|   |           |           | /         | 畫線工具                     |
|   |           |           | Т         | 編輯文字                     |
|   |           |           | <i>1</i>  | 遮罩模式                     |
|   |           |           |           | 強調模式                     |
|   |           |           |           | 收合工具列                    |
|   |           |           |           |                          |

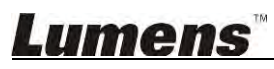

6.1.2. Windows 軟體畫面說明---圖像瀏覽縮圖

| ٢         | ô1          | Þ                   | 503           |          | í             |             | K Y<br>X  | ×       |
|-----------|-------------|---------------------|---------------|----------|---------------|-------------|-----------|---------|
|           |             |                     |               |          |               |             |           | E H     |
| 2014-11-2 | 27-15-54-16 | 2014-11-27-15-54-16 | 2014-11-27-   | 15-54-17 | 2014-11-27-15 | -54-17 2014 | -11-27-15 | j-54-20 |
|           |             |                     |               |          |               |             |           |         |
| 2014-11-2 | 27-15-54-20 | 2014-11-27-15-54-19 | . 2014-11-27- | 15-54-19 | 2014-11-27-15 | -54-18 2014 | -11-27-15 | 54-18   |
|           |             |                     |               |          |               |             |           | Dir.    |
| 2         | 27-15-54-23 | 2014-11-27-15-54-23 | 2014-11-27-   | 15-54-24 | 2014-11-27-15 | -54-24 2014 | -11-27-15 | -54-27  |
| ф         | លប          |                     | • •           | ٨        | (A)           | Go to 3     | page      | ,3/9    |

| 圖示   | 功能說明            | 圖示             | 功能說明     |
|------|-----------------|----------------|----------|
| G    | 將檔案上傳至雲端        | •              | 移到前一頁    |
|      | 發送郵件            | (a)            | 移到下一頁    |
|      | 上傳至 Google 雲端硬碟 | (A)            | 移到最後一頁   |
| 22   | 全選              | Go to 1 page , | 移到指定頁數   |
| ١    | 刪除              | 1/3            | 目前頁數/總頁數 |
| (gg) | 移到第一頁           |                |          |

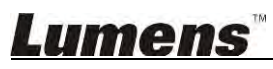

#### 6.1.3. Windows 軟體畫面說明 ---- 圖像瀏覽大圖

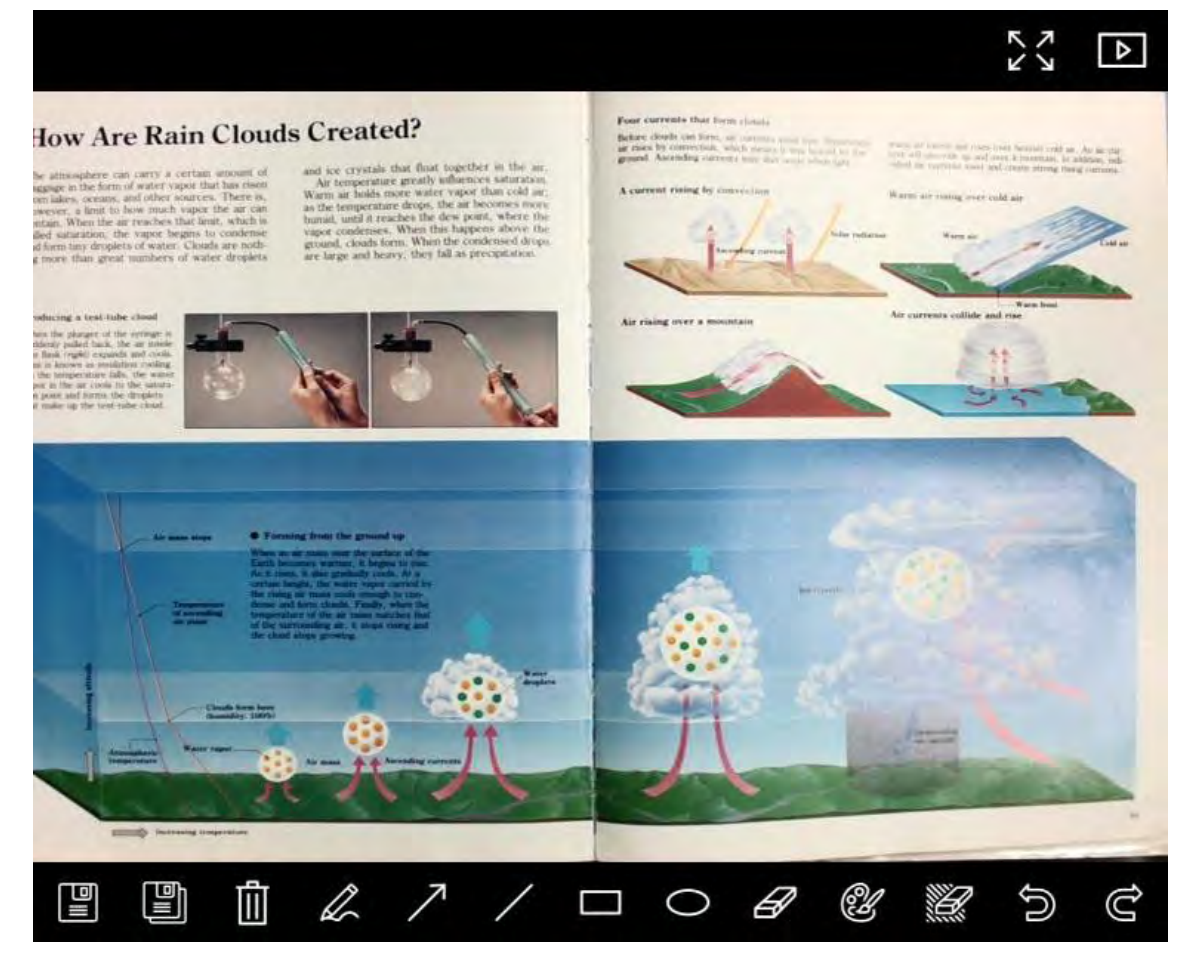

| 圖示 | 功能說明 | 圖示 | 功能說明        |
|----|------|----|-------------|
|    | 儲存檔案 | 0  | 畫圈工具        |
|    | 另存新檔 | Ø  | 橡皮擦         |
| Ĩ  | 刪除   | Ľ  | 註解工具設定      |
| A  | 繪圖工具 |    | 橡皮擦(清除所有物件) |
| 7  | 箭頭   | 5  | 復原          |
| /  | 畫線工具 | Ĉ  | 重做          |
|    | 畫框工具 |    |             |

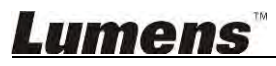

#### 6.1.4. Camera Settings (影像設定)

[0]

使用 Camera Settings 介面控制即時影像。操作方式同數字展台上的控制面板及遙控器。更多相關操 作.請參考 數字展台使用手冊。

<說明> 按鈕顯示會依產品而不同,無法執行功能的按鈕將會呈現灰色。

omoro Sottingo 今西

|                    | Camera    | Settings             | ×             |
|--------------------|-----------|----------------------|---------------|
| Auto Focus         | Hands fre | e AF                 |               |
| Focus -            |           | -                    |               |
| Auto Exposure      | On        | T                    |               |
| Auto White Balance | Off       |                      |               |
| Photo / Text       | Photo     |                      |               |
| Rotate             | 0 *       |                      |               |
| Select Output Size | MJPG,1024 | x768,High frame rate |               |
| Power Frequency    | 60Hz      |                      |               |
| FW Version:        | DHU101R   |                      | Factory reset |

- **1.** Auto Focus:調整最佳焦距。
- 2. Hands free AF: 自動調整最佳焦距。
- **3.** Focus:手動調整焦距。
- 4. Auto Exposure:設定 開啟/關閉。
- 5. Auto White Balance:設定 開啟/關閉。
- 6. Photo/Text:設定 圖片/文字 模式。
- 7. Rotate:對影像做 0/180 度旋轉。
- **8.** Select Output Size: 設定輸出解析度。
- Power Frequency:電源頻率依國家不同,使用前請先做確認。 9. <說明> 在大部份地區通常為 50 Hz, 在美洲地區大多為 60 Hz。
- **10. FW Version**:數位展台 FW 版本。
- 11. Factory reset:使數位展台回復預設值,無線模式時無此功能。

# Lumens"

### 6.1.5. Time Lapse (連拍設定)

|           | Time         | Lapse      | >               |
|-----------|--------------|------------|-----------------|
| File Name | : Lumens     | -YYYY-MM-  | DD-HH-NN-SS.jpg |
| Select th | e start time |            |                 |
| 💿 Rigi    | ht Now       |            |                 |
| Star      | rtat 20'     | 14/12/12 💽 | 17:24:23        |
| Time Lap  | ose Settings |            |                 |
| Captur    | e Interval   | 5          | Seconds         |
| ) 💽 Cap   | oture Time   | 1          | Hours           |
| Cap       | oture Frame  | 100        | Frames          |

- 1. 指定檔案名稱。
- 2. 設定開始時間。
- 3. 設定擷取影像時間間隔及拍攝時間長度。

#### 6.1.6. 註解工具設定

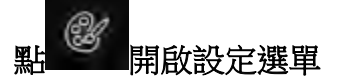

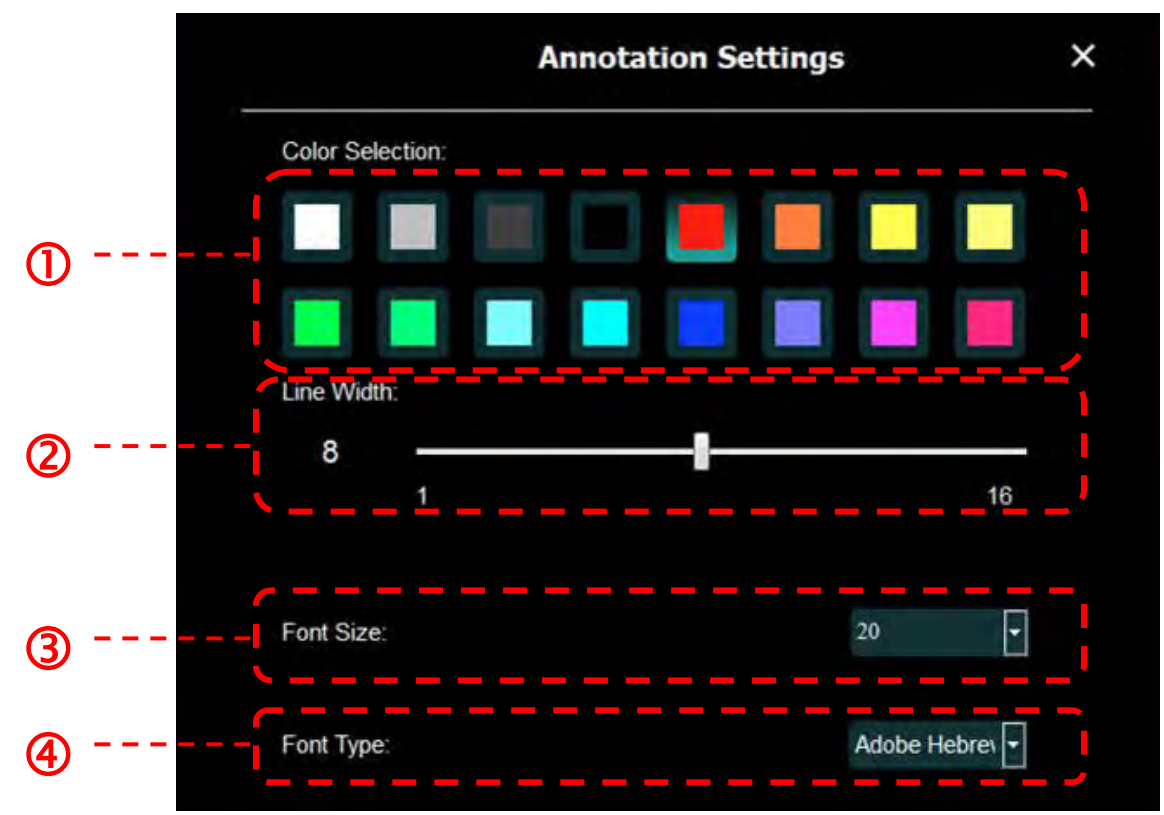

- 1. 設定畫筆顏色
- **2.** 設定線寬
- 3. 設定字型大小
- **4.** 設定字型

# <u>Lumens</u>"

#### 6.1.7. Setting(進階設定)

~~~

|                                                                          | <sup>(1)</sup>                                                         |        | K X |
|--------------------------------------------------------------------------|------------------------------------------------------------------------|--------|-----|
| Software factory reset :                                                 | Factory reset                                                          |        |     |
| Language                                                                 | English                                                                |        |     |
| File Directory                                                           | Browse                                                                 | 1      |     |
| D:\Linda\My Documents\Ladibug 3.0                                        |                                                                        |        |     |
| Audio :                                                                  | -                                                                      |        |     |
| Enable Audio Recorder                                                    | Realber HLI Audio Innot.                                               |        |     |
| Video:                                                                   |                                                                        |        |     |
| Enable Video Compression                                                 |                                                                        | Ø      |     |
| Video Compression Type                                                   | Mojosett Vioeo I                                                       |        |     |
| Video Compression Property                                               |                                                                        |        |     |
| Share Image :                                                            | (T                                                                     | a      |     |
| IP address                                                               | 192:168.7.63                                                           |        |     |
| Image Quality                                                            | Widdle                                                                 |        |     |
| Port                                                                     |                                                                        |        |     |
| Unicast/Multicast                                                        | (initialized                                                           |        |     |
| Software Mode :                                                          |                                                                        |        |     |
| Annotation mode: Supports advance<br>graphics card is required, (512MB R | d annotation, mask and spotlight functions. An indep<br>AM or higher). | endent |     |
| Live mode: Only supports simple an                                       | notation functions.                                                    |        |     |

- 1. Software factory reset:回復預設值。
- 2. Language:選擇語系。
- 3. File Directory:檔案存放路徑。
- 4. Enable Audio Recorder: 啟用錄音功能並設定音效裝置。
- 5. Enable Video Compression: 啟用影像壓縮。
- 6. Video Compression Type: 設定 影像壓縮格式。
- 7. Video Compression Property:開啟影像壓縮格式進階設定。
- 8. Share Image:分享影像,無線模式時不支援此功能。
- 9. IP address:影像分享伺服器 IP 位址。
- 10. Image Quality:設定影像品質(高/中/低)。
- 11. Port:設定通訊埠(8500~9000)。
- 12. Unicast / Multicast: 選擇傳播模式。
- 13. Software Mode:依需求修改使用模式為 即時模式 /繪圖模式

# **Lumens**<sup>™</sup>

# 6.2. MAC 介面

6.2.1. MAC 軟體畫面說明----Camera

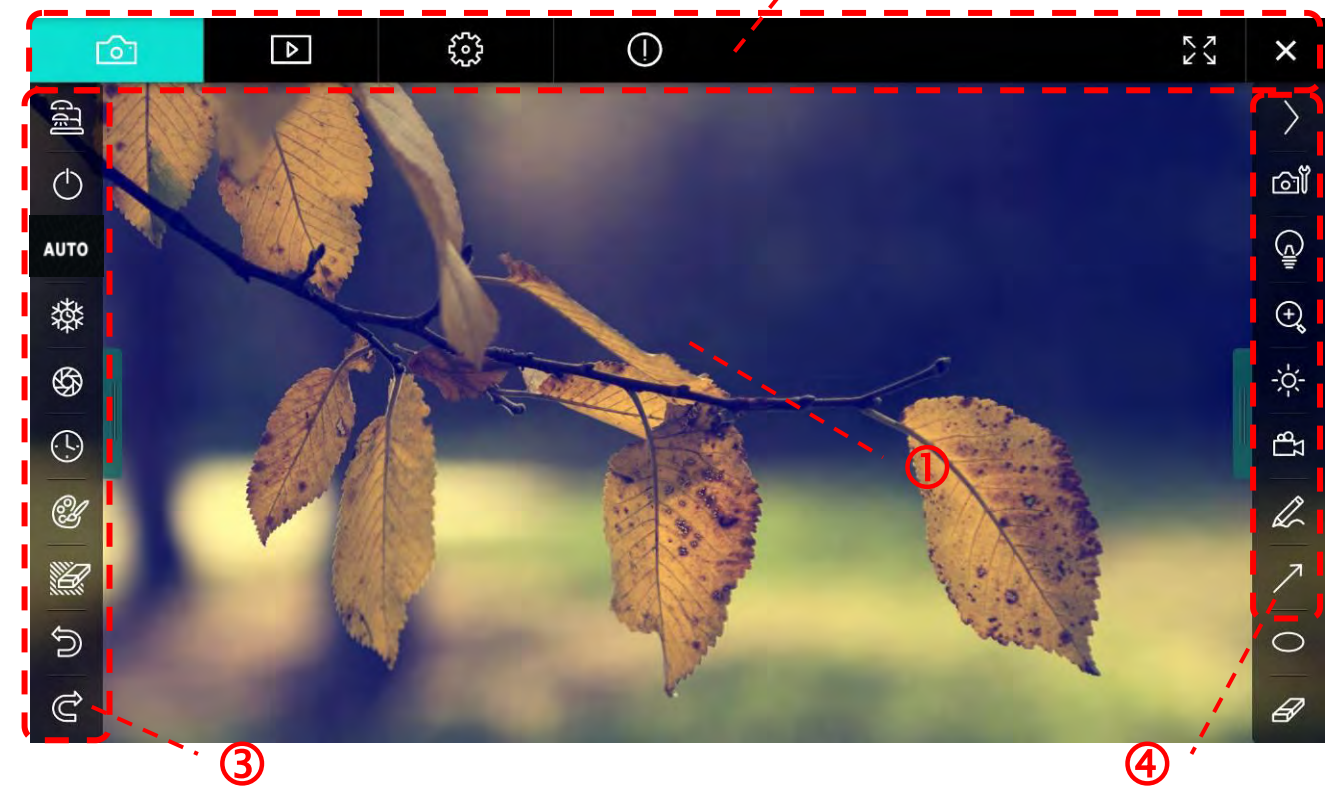

2

1. 預覽視窗

| 2. | 分頁切換 📃 🙆        |            |
|----|-----------------|------------|
|    | 圖示              | 功能說明       |
|    | 6               | 即時影像頁面     |
|    | ▶               | 圖像瀏覽頁面     |
|    | <b>5</b> 22     | 功能設定頁面     |
|    | ()              | 軟體訊息頁面     |
|    | УК<br>75<br>К.У | 全螢幕切換      |
|    | ×               | 關閉 Ladibug |

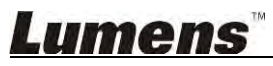

#### 3. 左側功能列

AU

| 8      | 圖示      | 功能說明               |
|--------|---------|--------------------|
|        | CTE     | 選擇攝像機連接方式          |
| UTO    | Θ       | 開關數位展台(不支援 USB 機種) |
| 攀      | AUTO    | 自動對焦               |
| (L)    | 發       | 凍結                 |
| ۲.     | \$      | 拍攝                 |
|        | $\odot$ | 定時拍照               |
| ව<br>අ | Ċ       | 註解工具設定             |
|        |         | 橡皮擦(清除所有物件)        |
|        | U       | 復原                 |
|        | Ú       | 重做                 |
|        |         | 收合工具列              |

# <u>Lumens</u>"

4. 右側功能列

| $\rangle$                                                                                                    | $\rangle$ | 圖示        | 功能說明                     |
|----------------------------------------------------------------------------------------------------|-----------|-----------|--------------------------|
| വ്                                                                                                    |           | $\rangle$ | 切換功能列                    |
| (Januar)<br>La construction<br>La construction<br>La co | /         | വ്        | 影像設定                     |
| ⊕ <b>ç</b>                                                                                                    | T         | ē         | 開關燈                      |
| - <u>,</u> ,                                                                                                    |           | Ð,        | 放大縮小畫面                   |
| Q                                                                                                    |           | -'\$-     | 亮度                       |
| 7                                                                                                    | -         | සා        | 錄影,無線模式及影像分享模式不支援此功<br>能 |
| Ø                                                                                                    |           | R         | 繪圖工具                     |
|                                                                                                    |           | ~         | 箭頭                       |
|                                                                                                    |           | 0         | 畫圈工具                     |
|                                                                                                    |           | Ø         | 橡皮擦                      |
|                                                                                                    |           |           | 畫框工具                     |
|                                                                                                    |           | /         | 畫線工具                     |
|                                                                                                    |           | T         | 编輯文字                     |
|                                                                                                    |           | <i>1</i>  | 遮罩模式                     |
|                                                                                                    |           | <b>E</b>  | 強調模式                     |
|                                                                                                    |           |           | 收合工具列                    |
|                                                                                                    |           |           |                          |

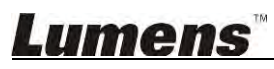

6.2.2. MAC 軟體畫面說明 --- 圖像瀏覽縮圖

| <b>C</b>                                                                                                    |              | <b>6</b>      | ()                 |                    | $\mathcal{L}_{\mathcal{L}}^{\mathcal{L}}$ × |
|----------------------------------------------------------------------------------------------------|--------------|---------------|--------------------|--------------------|---------------------------------------------|
| 11-18-11-01-2                                                                                                    | 22.jpg11-18- | -11-01-23.jpg | 18-11-01-23(1).jpg | 18-11-01-23(2).jpg | 18-11-01-23(3).Jpg                          |
| 18-11-01-230                                                                                                    | 4).jpg18-11  | -01-23(5).jpg | 18-11-01-23(6).jpg | 11-18-11-01-24.jpg | 18-11-01-24(1).jpg                          |
| 18-11-01-24(                                                                                                    | 2).jpg18-11  | -01-24(3).jpg | 18-11-01-24(4).jpg | 18-11-01-24(5).jpg | 11-18-11-01-25.Jpg                          |
| <ul> <li>2</li> <li>2</li> <li>3</li> <li>3</li> <li>3</li> <li>4</li> <li>5</li> <li>5</li> <li>4</li> <li>5</li> <li>5</li> <li>5</li> <li>5</li> <li>6</li> <li>6</li> <li>7</li> <li>6</li> <li>7</li> <li>7</li> <li>8</li> <li>7</li> <li>7</li> <li>8</li> <li>7</li> <li>7</li> <li>8</li> <li>7</li> <li>7</li> <li>8</li> <li>7</li> <li>8</li> <li>7</li> <li>8</li> <li>7</li> <li>8</li> <li>7</li> <li>8</li> <li>8</li> <li>7</li> <li>8</li> <li>8</li> <li>9</li> <li>8</li> <li>9</li> <li>9</li></ul> | 1).jpg18-11  | -01-25(2).Jpg | 18-11-01-25(3).jpg | 18-11-01-25(4).jpg | 11-18-11-01-26.jpg                          |
|                                                                                                    | Ì            | (d)           | (4) (4) (4)        | Go to              | page, 1 / 2                                 |

| 圖示             | 功能說明            | 圖示          | 功能說明     |
|----------------|-----------------|-------------|----------|
| $\mathcal{C}$  | 將檔案上傳至雲端        | (ed)        | 移到第一頁    |
|                | 發送郵件            | (0)         | 移到前一頁    |
|                | 上傳至 Google 雲端硬碟 |             | 移到下一頁    |
|                | 上傳至 Dropbox     |             | 移到最後一頁   |
| ()<br>()<br>() | 全選              | Go to page, | 移到指定頁數   |
| Û              | 刪除              | 1 / 2       | 目前頁數/總頁數 |

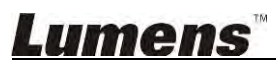

### 6.2.3. MAC 軟體畫面說明 --- 圖像瀏覽大圖

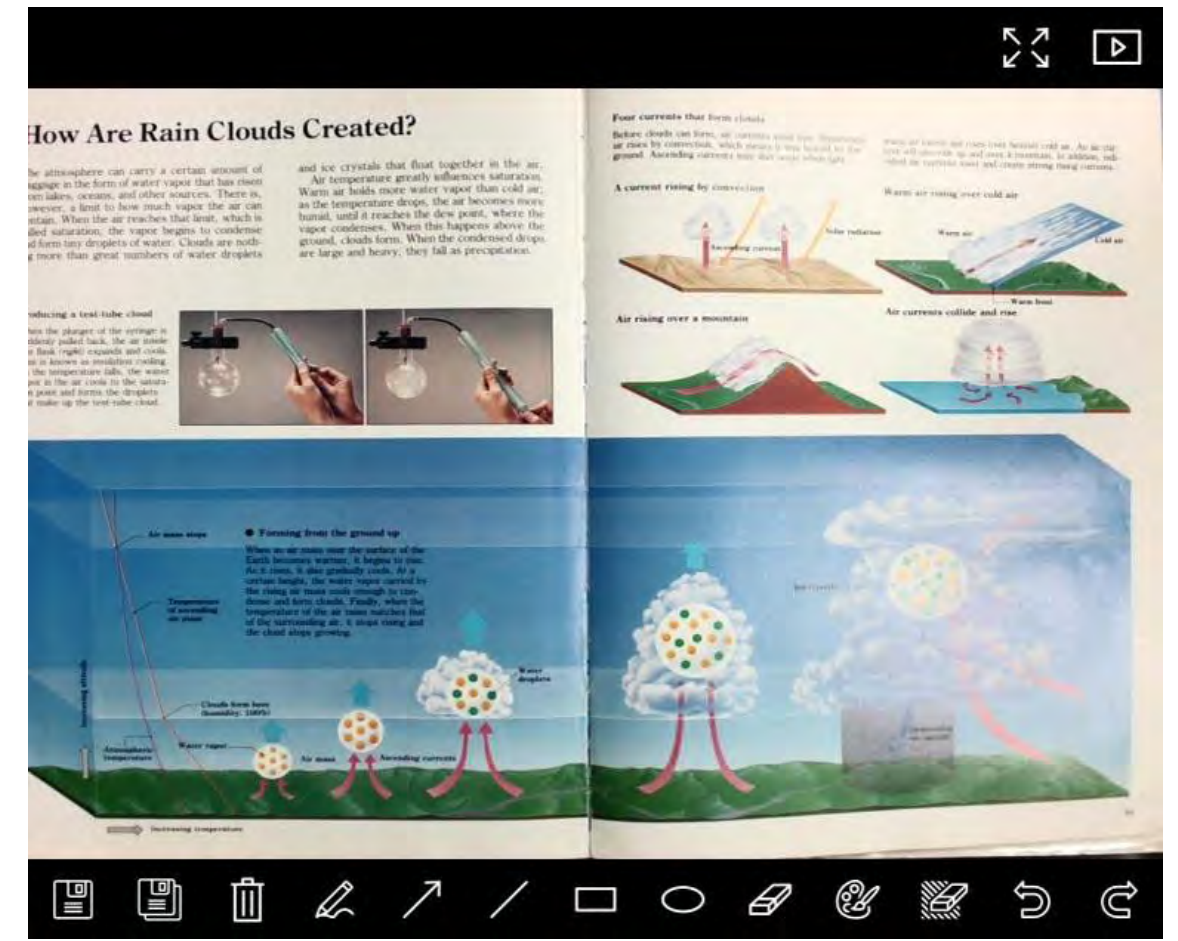

| 圖示 | 功能說明 | 圖示 | 功能說明        |
|----|------|----|-------------|
|    | 儲存檔案 | 0  | 畫圈工具        |
|    | 另存新檔 | Ø  | 橡皮擦         |
| Û  | 刪除   | 2  | 註解工具設定      |
| A  | 繪圖工具 |    | 橡皮擦(清除所有物件) |
| ~  | 箭頭   | D  | 復原          |
| /  | 畫線工具 | Ċ  | 重做          |
|    | 畫框工具 |    |             |

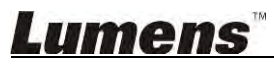

#### 6.2.4. Camera Settings (影像設定)

獸

使用 Camera Settings 介面控制即時影像。操作方式同數字展台上的控制面板及遙控器。更多相關操作.請參考 數字展台使用手冊。

<說明> 按鈕顯示會依產品而不同,無法執行功能的按鈕將會呈現灰色。

|                        | Camera settings | ×               |
|------------------------|-----------------|-----------------|
| Auto Focus             |                 | Hands free AF   |
| Focus <u> </u>         |                 |                 |
| Auto Exposure          | On              |                 |
| Auto White Balance ——  | Off             | 5               |
| Photo/Text             | Pho             | oto N           |
| Rotate                 | 0*              | *               |
| Select Output Size ——— | MJF             | PEG: 1024x768 M |
| Power Frequency        | 601             | łz              |
| FW Version: DHU101R    | Facto           | ory reset       |

▲ 開啟 Camera Settings 介面

- 1. Auto Focus:調整最佳焦距。
- 2. Hands free AF: 自動調整最佳焦距。
- 3. Focus:手動調整焦距。
- 4. Auto Exposure:設定開啟/關閉。
- 5. Auto White Balance:設定開啟/關閉。
- 6. Photo/Text:設定 圖片/文字 模式。
- 7. Rotate:對影像做 0/180 度旋轉。
- 8. Select Output Size: 設定輸出解析度。
- Power Frequency:電源頻率依國家不同,使用前請先做確認。
   <說明>在大部份地區通常為 50 Hz,在美洲地區大多為 60 Hz。
- **10. FW Version**:數位展台 FW 版本。
- 11. Factory reset:使數位展台回復預設值,無線模式時無此功能。

### Lumens

### 6.2.5. Time Lapse (連拍設定)

|        |                        | Time Lap   | ose             | ×         |
|--------|------------------------|------------|-----------------|-----------|
| ກ      | File Name:             | Lumens     | -YYYY-MM-DD-HH- | NN-SS.jpg |
|        | Select the start time: |            |                 | _         |
| 2) (2) | Right Now              |            |                 |           |
|        | Start at               | 12/12/2014 | 5:12:53 PM      |           |
| री     | Time Lapse Settings:   |            |                 | ,         |
|        | Capture Interval ——    |            | 5               | Seconds   |
|        | Capture Time           |            | 1               | Hours     |
|        | Capture Frame          |            | 100             | Frames    |

- 1. 指定檔案名稱。
- 2. 設定開始時間。
- 3. 設定擷取影像時間間隔及拍攝時間長度。

#### 6.2.6. 註解工具設定

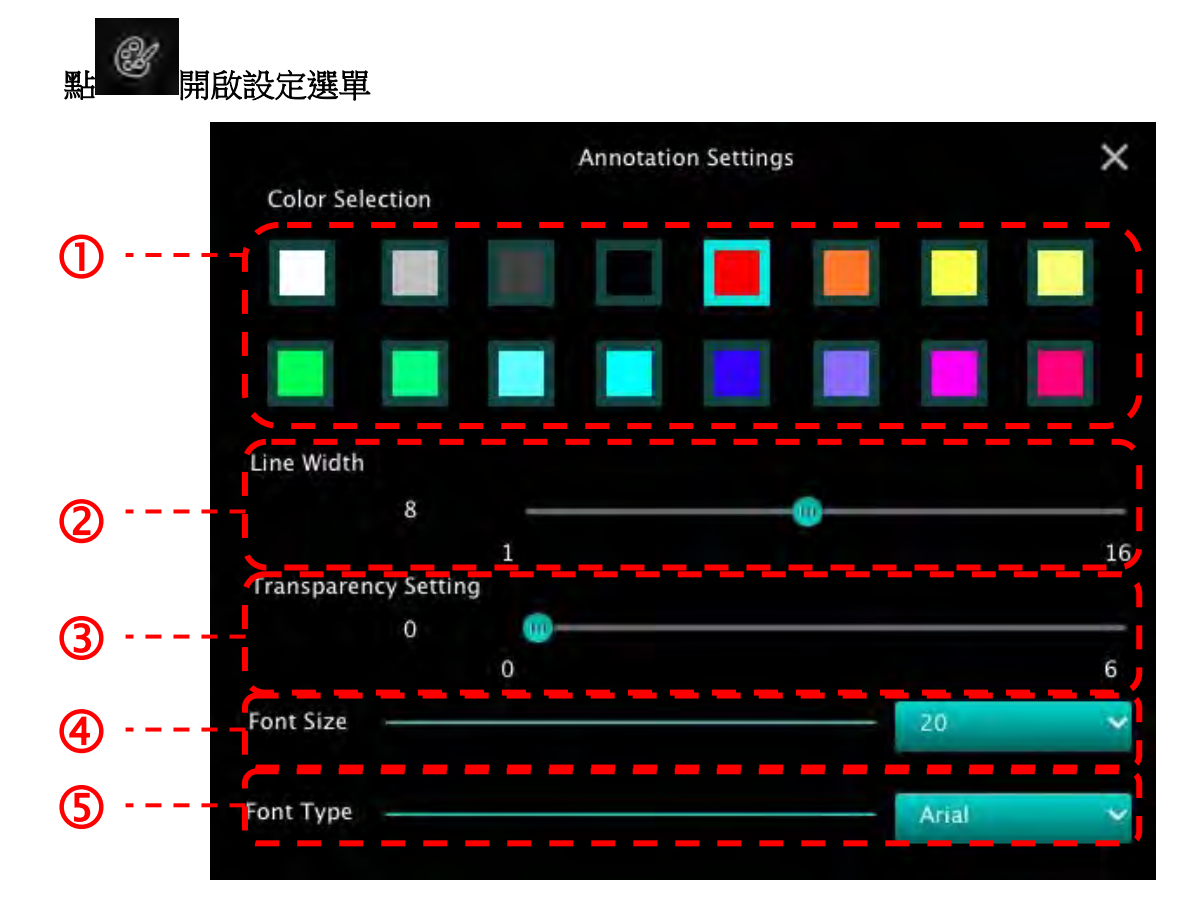

- 1. 設定畫筆顏色
- 2. 設定線寬
- 3. 設定透明度
- 4. 設定字型大小
- 5. 設定字型

# <u>Lumens</u>"

#### 6.2.7. Setting (進階設定)

於
 前
 啟設定選單

| 6 D ()                       | () \$3 ×            |
|------------------------------|---------------------|
| Software factory reset       | Factory reset       |
| File Directory               | Browse              |
| /Users/tst/Documents/Ladibug |                     |
| 🗹 Enable Audio Recorder      |                     |
| Audio Source                 | Built-in Microphone |
| Audio compression type       | High Quality AAC Ar |
| Vidoe Compression Type       | H.264 🛩             |
| Share Image                  | •                   |
| IP address                   | 192.168.10.114      |
| Image Quality                | Middle 😽            |
| Port                         | 8554                |
| Unicast / Multicast          | Unicast 😽           |

- 1. Software factory reset:回復預設值。
- 2. File Directory:檔案存放路徑。
- 3. Enable Audio Recorder: 啟用錄音功能。
- 4. Audio source:設定音效裝置。
- 5. Audio Compression Type: 設定音效品質。
- 6. Video Compression Type: 設定 影像壓縮格式。
- 7. Share Image:分享影像,無線模式時不支援此功能。
- 8. IP address:影像分享伺服器 IP 位址。
- 9. Image Quality:設定影像品質(高/中/低)。
- 10. Port:設定通訊埠(8500~9000)。
- 11. Unicast / Multicast: 選擇傳播模式。

# Lumens

# 7.功能說明 -----適用 Windows

7.1 我要開/關攝像機

▶ 按 開啟攝像機,再按一下即可關閉。

<注意> USB 機種直接關閉軟體即可

7.2 我要調整影像至最佳化

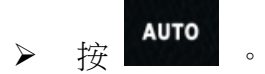

7.3 我要凍結即時影像

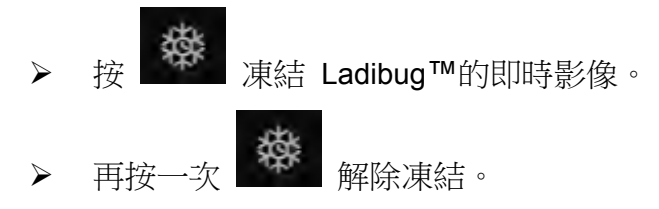

7.4 我要開關燈源

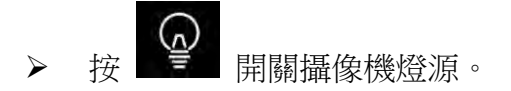

- 7.5 我要放大/縮小
  - ▶ 按 開啟影像調整捲軸。
  - ➤ 往右調整放大影像,往左調整縮小影像。
- 7.6 我要調整亮度

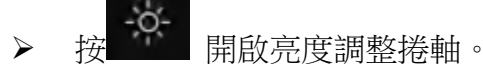

- ▶ 往右調整增加亮度,往左調整減少亮度。
- 7.7 我要擷取圖片

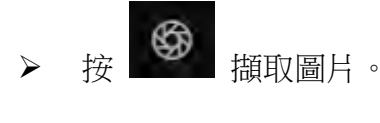

<注意> 圖片擷取後,請至圖像瀏覽頁面 ■▲▲ 瀏覽圖片

# <u>Lumens</u>

#### 7.8 我要連續擷取圖片

▶ 按 開啟連拍模式設定,設定完成後按[OK]。
<注意>更多 Time Lapse 相關設定請參考 6.1.5 Time Lapse
<注意>圖片擷取後,請至圖像瀏覽頁面 瀏覽圖片

7.9 我要錄影

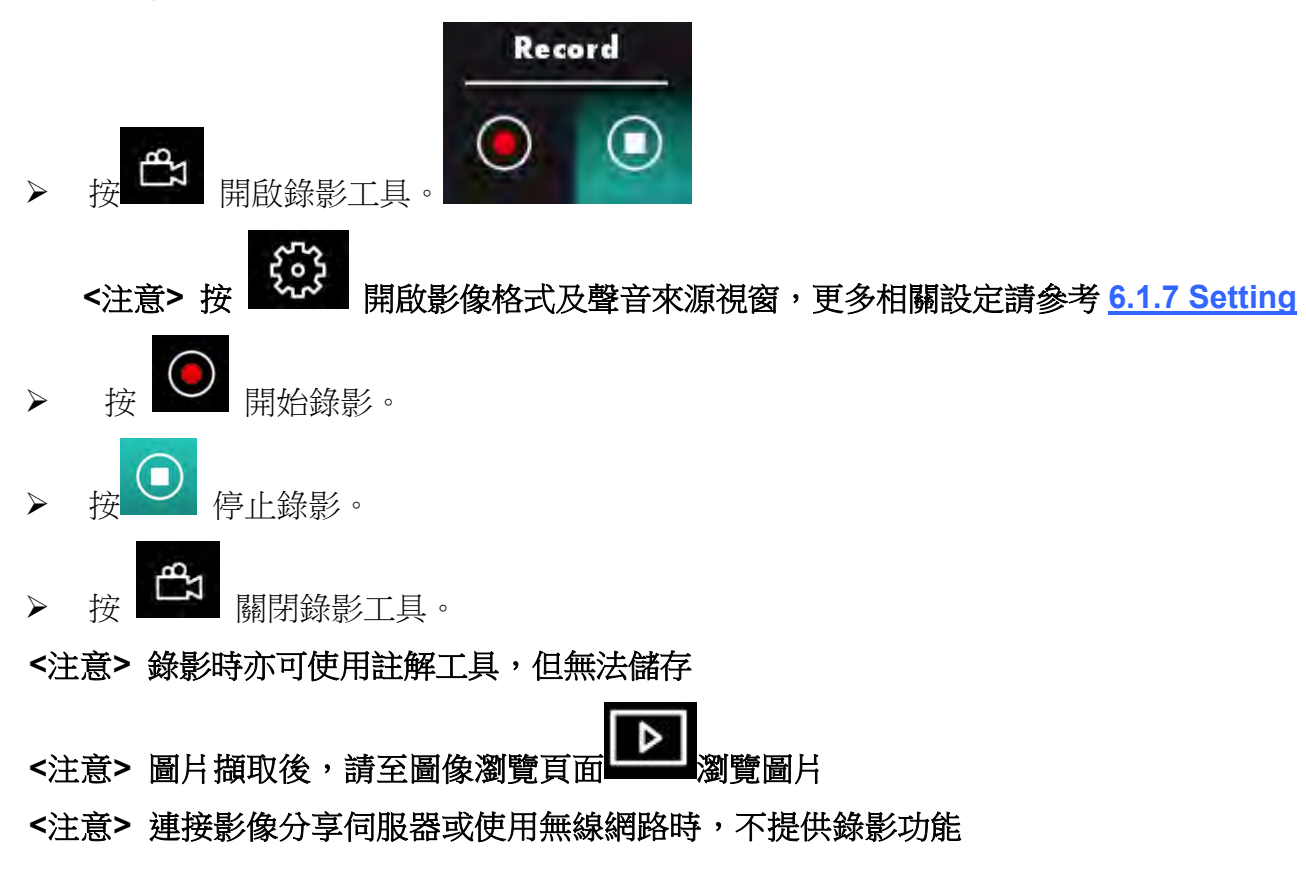

7.10 我要在顯示影像上做註解

<注意> 若要在已儲存圖片上做註解,請至圖像瀏覽頁面 開始圖片

#### ▶ 選擇註解工具。

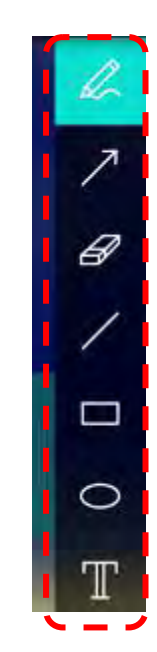

▶ 在顯示影像上標記或註解。

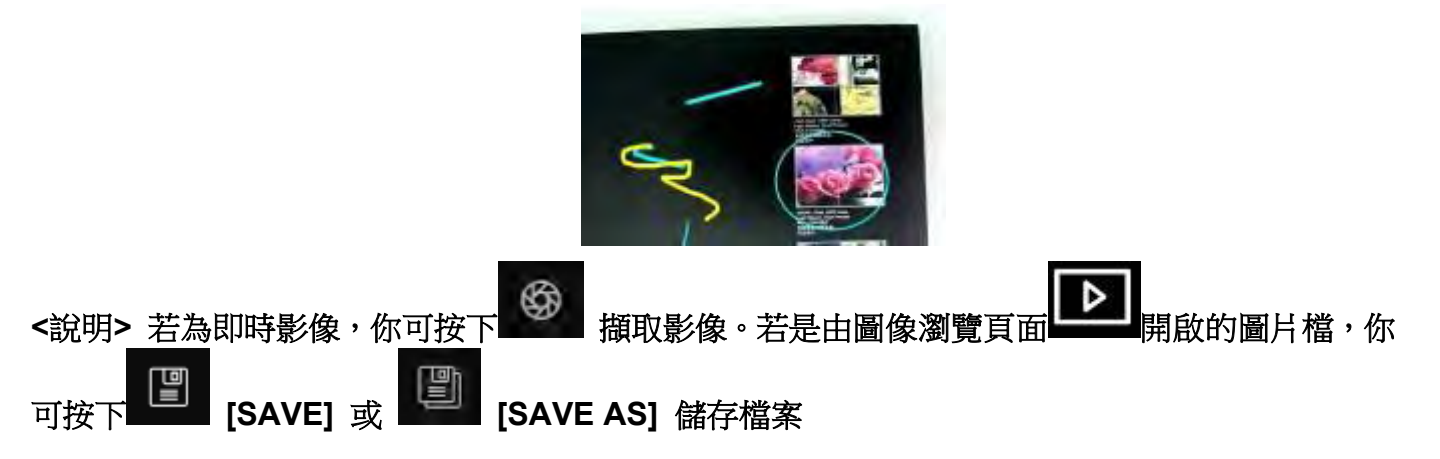

#### 7.11 我要在影像上做文字註記

- ▶ 選擇 .
- ▶ 當你點擊螢幕時, [Text Tool] 視窗將會跳出

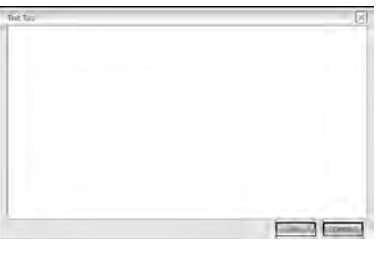

▶ 在空白處輸入文字後按 [OK].

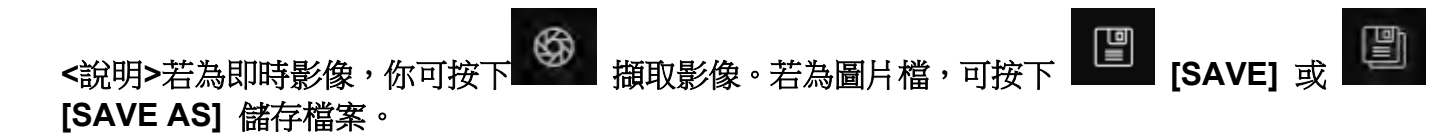

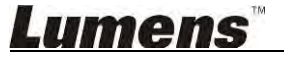

#### 7.12 我要使用遮罩模式

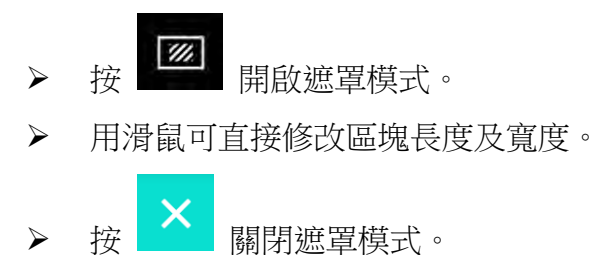

#### 7.13 我要使用強調模式

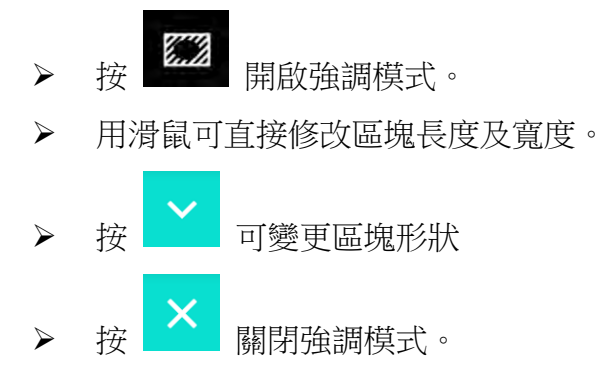

#### 7.14 我要管理已儲存影像

請切換至圖像瀏覽頁面進行下列操作

- 7.14.1 瀏覽圖片
  - ▶ 開啟圖像瀏覽頁面,可看到已儲存圖片之縮圖
  - ▶ 點擊向左或向右圖示,可切換到其它頁面,或輸入數字直接切換到指定頁面

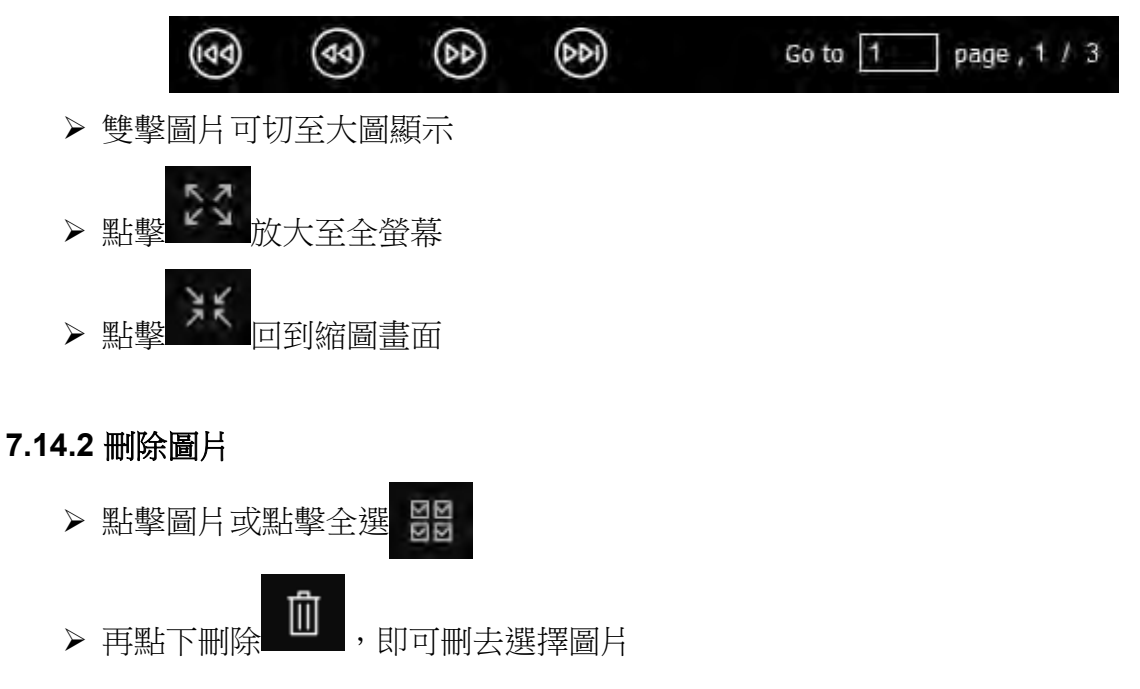

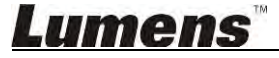

#### 7.14.3 分享圖片

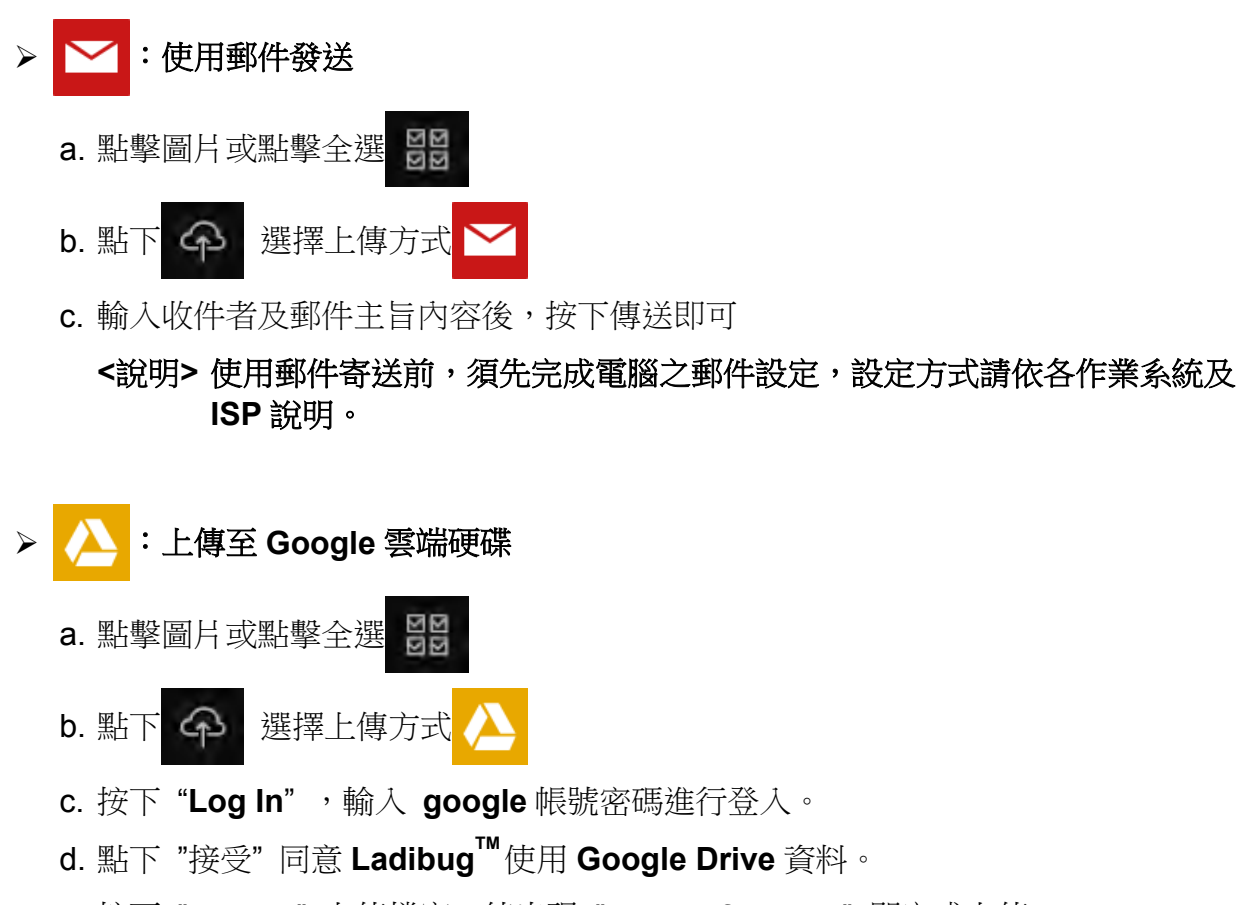

e. 按下 "Upload" 上傳檔案,待出現 "upload finished" 即完成上傳。

#### 7.15 我要變更軟體操作語系

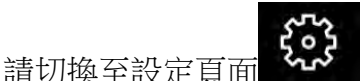

▶ 選擇語系

 $\geq$ 

▶ 重新啟動 Ladibug<sup>™</sup>

7.16 修改防火牆設定

#### 7.16.1 Windows 7

- a. 在 [開始] 選單中選擇 [控制台]。
- b. 按一下 [系統及安全性],然後按一下 [允許程式通過 Windows 防火牆]。

Windows Firewall Allow a program through Windows Firewall

#### [說明] 在 [控制台] 的圖示檢視中按一下 [Windows 防火牆]。

c. 在 [允許程式與功能] 視窗中選擇 [變更設定]。

# Lumens

Allow programs to communicate through Windows Firewall

| To add, change, or remove allowed programs and ports, click Change : | settings.           |              | ٠., |
|----------------------------------------------------------------------|---------------------|--------------|-----|
| What are the risks of allowing a program to communicate?             | 🛞 Cha               | nge settings |     |
| Allowed programs and features:                                       |                     |              |     |
| Name                                                                 | Home/Work (Private) | Public ^     | Ì.  |
| Secure Socket Tunneling Protocol                                     |                     |              | E.  |
| SNMP Trap                                                            |                     |              | Ē.  |
| Uindows Collaboration Computer Name Registration Service             |                     |              |     |
| Windows Firewall Remote Management                                   |                     |              |     |
| Windows Management Instrumentation (WMI)                             |                     |              | E.  |
| 🗹 Windows Media Player                                               |                     |              | H   |
| Windows Media Player Network Sharing Service                         |                     |              |     |
| Windows Media Player Network Sharing Service (Internet)              |                     |              |     |
| Windows Peer to Peer Collaboration Foundation                        |                     |              |     |
| Windows Remote Management                                            |                     |              |     |
| Wireless Portable Devices                                            |                     | - D 🛃        | 1   |
| ·***                                                                 |                     | ••••••       |     |
|                                                                      | Details             | Remove       | ļ   |
|                                                                      | Allow anothe        | er program.  |     |

- d. 請於列表中勾選 Ladibug 程式。
- e. 如果沒有列出 Ladibug,請按一下 [允許其他程式],然後找到 Ladibug 程式。
- f. 選取 Ladibug,然後按一下 [新增]。如未列於列表中,請按一下 [瀏覽],選擇 Ladibug 程式,然後按 [開啟]。

[說明] Ladibug 也可能以 Ladibug.exe 的形式出現。

- g. 在[允許的程式] 視窗中按一下 [確定]。
- h. 關閉 [Windows 防火牆設定] 視窗。

#### 7.16.2 Windows 8

- a. 將滑鼠指向螢幕右上角,將滑鼠指標往下移動,然後按一下 [**搜尋**],在搜尋方塊中輸 入防火牆,點選或按一下 [**允許應用程式或功能通過 Windows 防火牆**]。
- b. 點選或按一下 [變更設定]。系統可能會詢問您的系統管理員密碼或確認您的選擇。
- c. 在允許的應用程式清單中,找到 Ladibug,勾選應用程式旁邊的核取方塊,然後點選 或按一下 [確定]。

### Lumens

# 8.功能說明 -----適用 MAC

8.1 我要開/關攝像機

> 0 開啟攝像機,再按一下即可關閉。 拚 <注意> USB 機種直接關閉軟體即可。

8.2 我要調整影像至最佳化

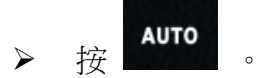

- 8.3 我要凍結即時影像
  - 臻 凍結 Ladibug™的即時影像。 璨 再按 解除凍結。 0 1
- 8.4 我要開關燈源
  - (<u>^</u>) 開關攝像機燈源。 按
- 8.5 我要放大/縮小
  - Ð 開啟影像調整捲軸。
  - $\triangleright$ 往右調整放大影像,往左調整縮小影像。
- 我要調整亮度 8.6
  - -0-開啟亮度調整捲軸。  $\triangleright$
  - ▶ 往右調整增加亮度,往左調整減少亮度。
- 8.7 我要擷取圖片

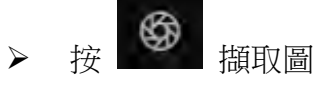

擂取圖片

<注意>圖片擷取後,請至圖像瀏覽頁面 瀏覽圖片

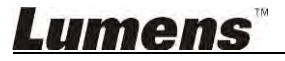

#### 8.8 我要連續擷取圖片

8.9 我要錄影

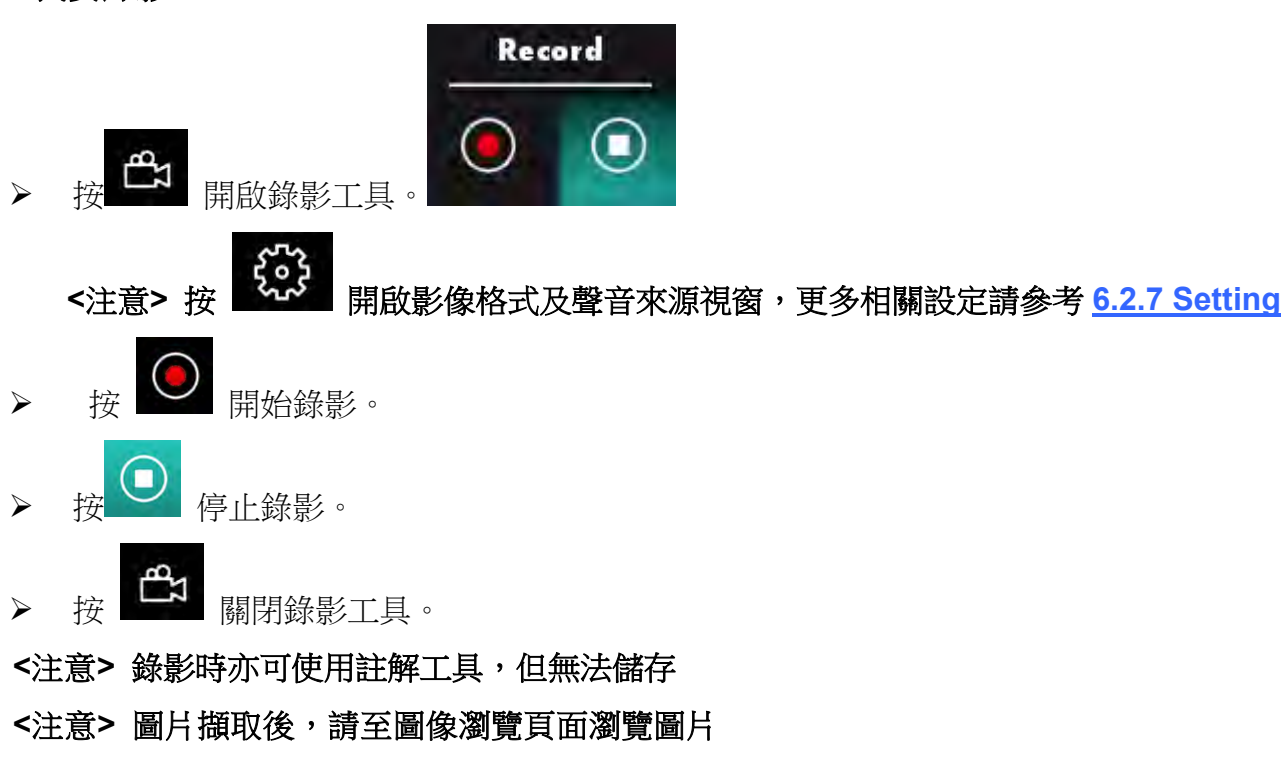

8.10 我要在顯示影像上做註解

<注意> 若要在已儲存圖片上做註解,請至圖像瀏覽頁面 開啟圖片 > 選擇註解工具。

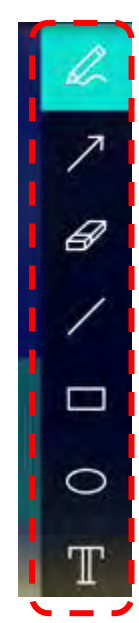

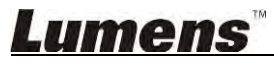

▶ 在顯示影像上標記或註解。

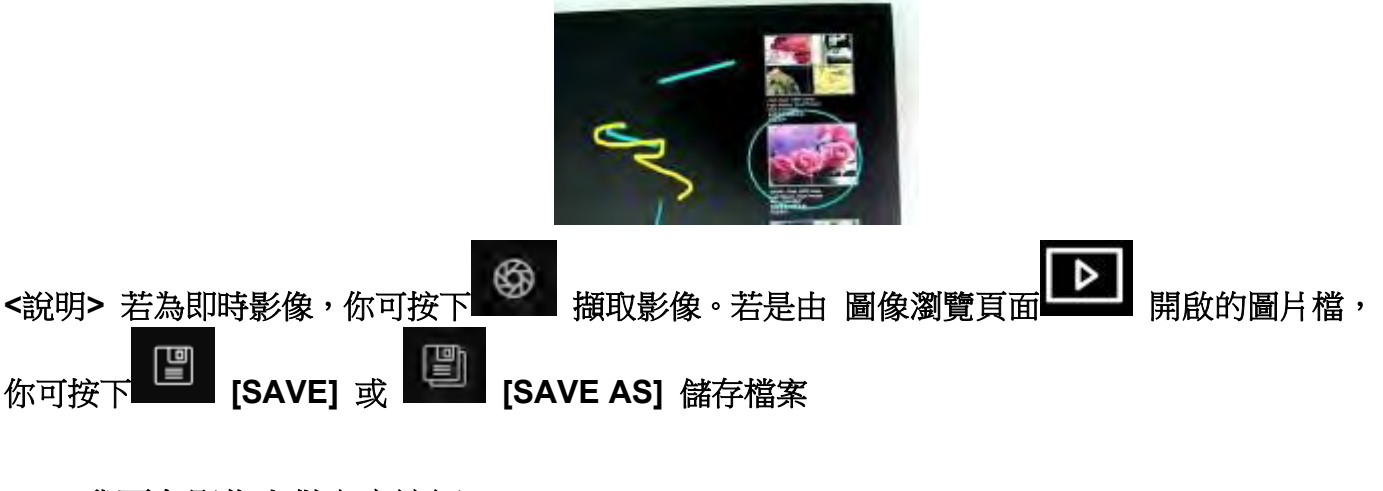

8.11 我要在影像上做文字註記

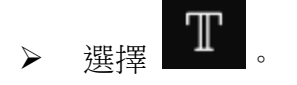

▶ 在畫面拉一選取範圍,輸入文字

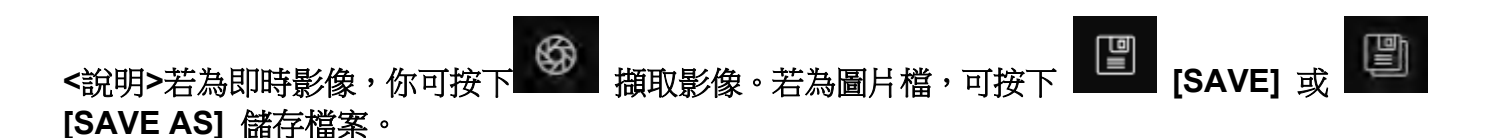

#### 8.12 我要使用遮罩模式

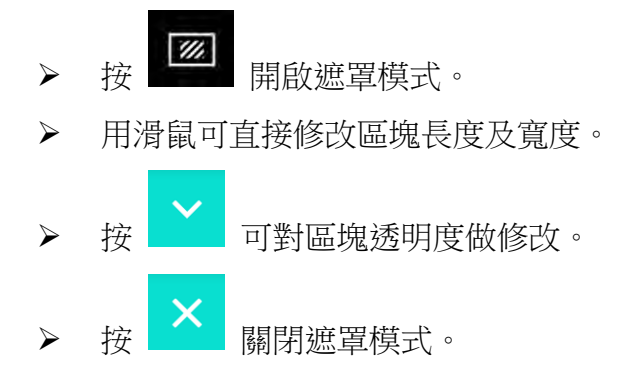

#### 8.13 我要使用強調模式

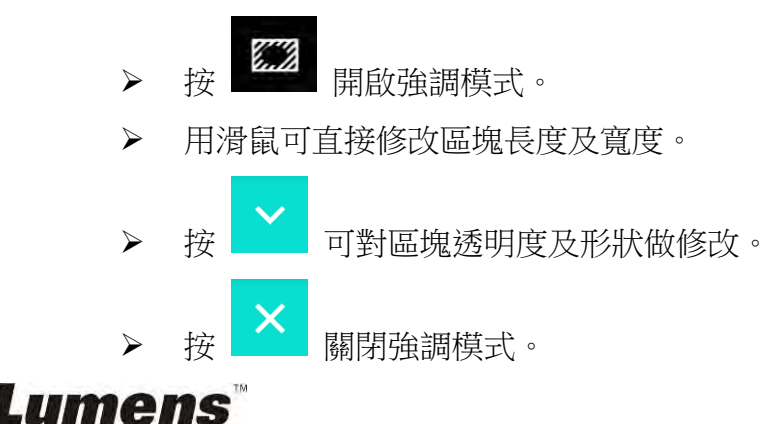

#### 8.14 我要管理已儲存影像

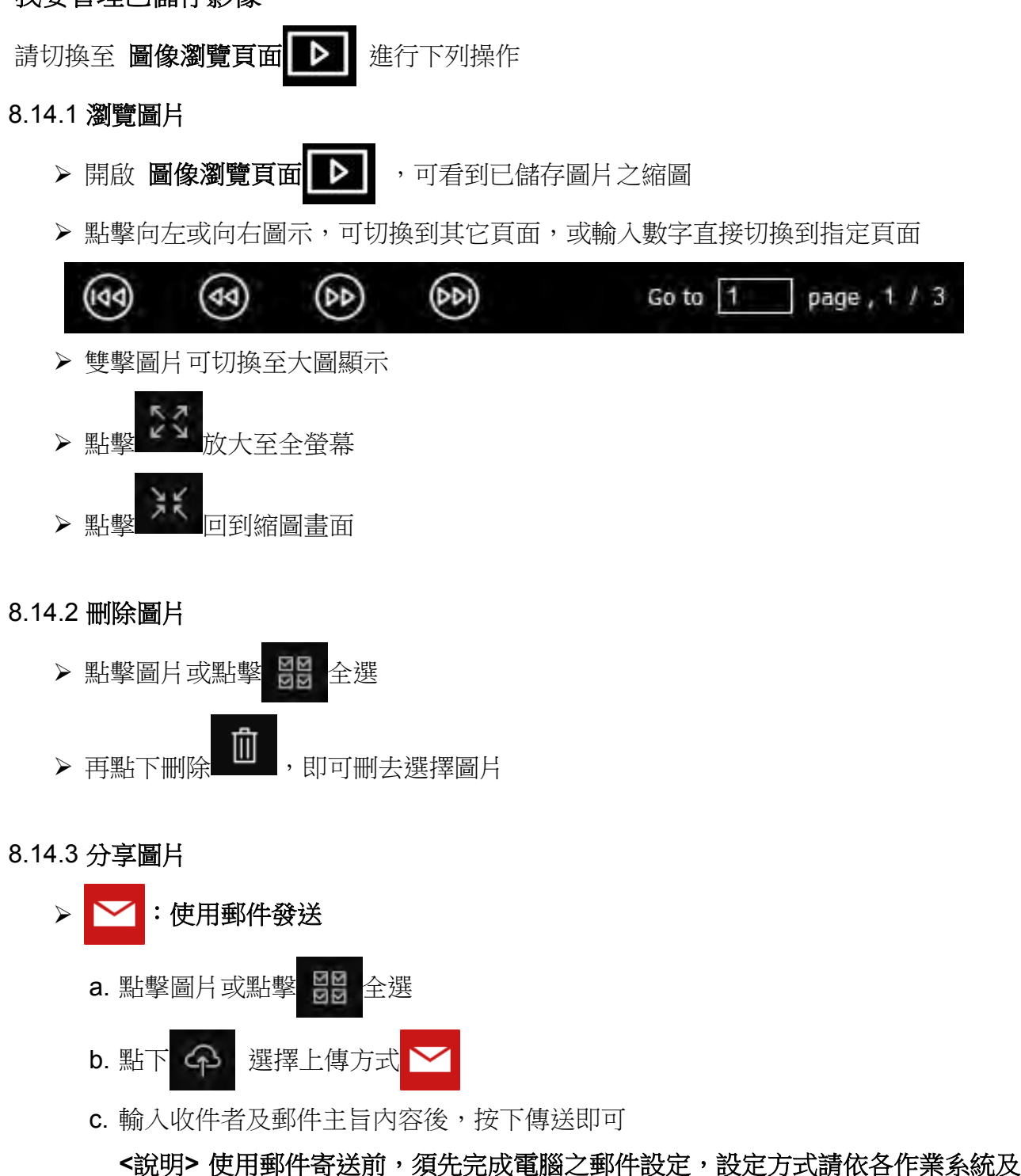

ISP 說明。

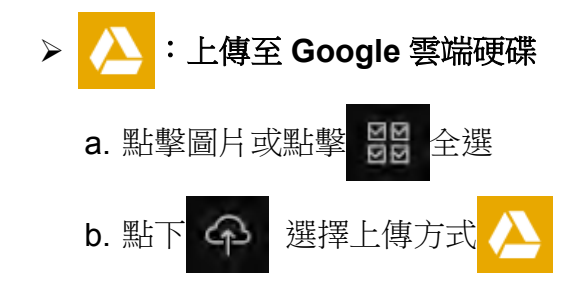

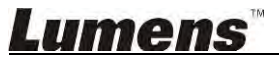

c. 按下 "Log In",輸入 Google 帳號密碼進行登入。
d. 點下 "接受"同意 Ladibug<sup>™</sup>使用 Google Drive 資料。
e. 按下 "Upload" 上傳檔案,待出現 "upload finished" 即完成上傳。
> 於: 上傳至 Dropbox

a. 點擊圖片或點擊 👫 全選

b. 點下 🏫 選擇上傳方式 🛟

c. 按下"Log In", 輸入 Dropbox 帳號密碼進行登入。

d. 點下 "允許" 同意 Ladibug<sup>™</sup>使用 Dropbox 資料。

e. 按下 "Upload" 上傳檔案,待出現 "Upload complete" 即完成上傳。

#### 8.15 我要變更軟體操作語系

▶ 請開啟 MAC[系統偏好設定],修改[語言與地區]中的[偏好的語言]後,重新開機即可生效

| Language & Region p<br>and the formats of da | references control the langu<br>ates, times, and currencies. | age you see in menus                              | and dialogs     |
|----------------------------------------------|--------------------------------------------------------------|---------------------------------------------------|-----------------|
| referred languages:                          |                                                              |                                                   |                 |
| English                                      | Region:                                                      | Taiwan                                            | \$              |
| English — Primary<br>繁體中文                    | First day of week:                                           | Sunday                                            | +               |
| Chinese (Traditional)                        | Calendar:                                                    | Gregorian                                         | \$              |
|                                              | Time format:                                                 | 24-Hour Time                                      |                 |
|                                              | List sort order:                                             | Universal                                         | <b>‡</b> ]      |
| + -                                          | Sunday, Janu<br>1/5/14, 7:0                                  | ary 5, 2014 at 7:08:09 AM<br>8 AM 1,234.56 NT\$4, | GMT+8<br>567.89 |

#### 8.16 修改防火牆設定

適用 MAC OS X v10.6 / 10.7 / 10.8 /10.9

8.16.1 選擇 Apple 選單中的 [系統偏好] 設定。

8.16.2 點選 [安全性] 或 [安全性與隱私]。

8.16.3 點選 [防火牆] 標籤頁。

### <u>Lumens</u>

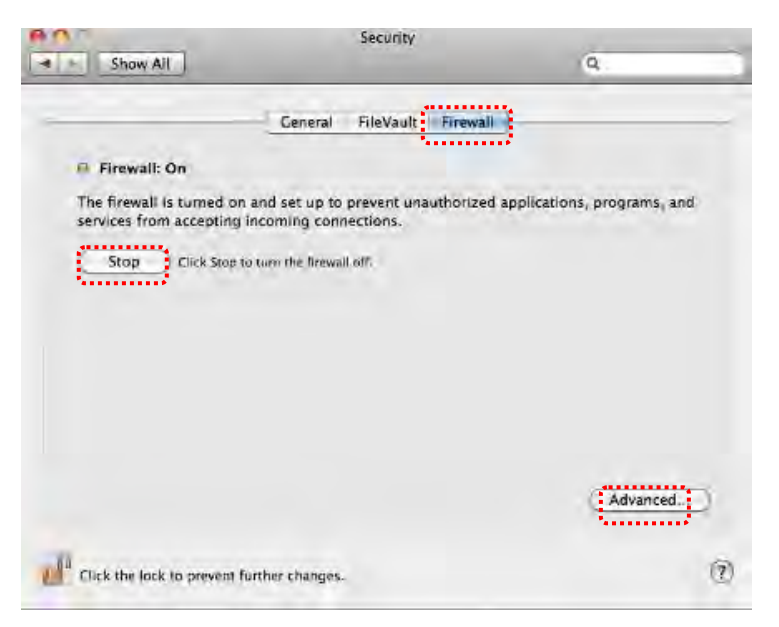

8.16.4 按一下左下角的掛鎖來解除鎖定面板,然後輸入管理者名稱和密碼。

- 8.16.5 按一下 [開始] 或 [開啟防火牆] 來啟用防火牆。
- 8.16.6 按一下右下角 [進階]。
- 8.16.7 選擇 [自動允許已簽名的軟體接收傳入連線]。
- 8.16.8 修改列表中 Ladibug 為 [允許傳入連線],如列表中未出現軟體名稱,請按 [+]新增程 式進列表,完成後即可開始使用軟體。

| iff and                                                                                                | A 144 1                                                                                              |
|----------------------------------------------------------------------------------------------------|----------------------------------------------------------------------------------------------------|
| Tunes                                                                                                  | Allow incoming connections                                                                           |
|                                                                                                    |                                                                                                    |
|                                                                                                    |                                                                                                    |
|                                                                                                    |                                                                                                    |
|                                                                                                    |                                                                                                    |
|                                                                                                    |                                                                                                    |
|                                                                                                    |                                                                                                    |
|                                                                                                    |                                                                                                    |
| +                                                                                                    |                                                                                                    |
| +                                                                                                    |                                                                                                    |
| +                                                                                                    | d software to receive incoming connections                                                           |
| +                                                                                                    | d software to receive incoming connections<br>Jid certificate authority to provide services accessed |
| + -<br>Automatically allow signe<br>Allows software signed by a v<br>from the network.                 | d software to receive incoming connections<br>Jid certificate authority to provide services accessed |
| Automatically allow signe<br>Allows software signed by a v<br>from the network.                        | d software to receive incoming connections<br>Jid certificate authority to provide services accessed |
| Automatically allow signe<br>Allows software signed by a v<br>from the network.<br>Enable stealth mode | d software to receive incoming connections<br>Jid certificate authority to provide services accessed |

# Lumens

# 9. 常見問題排除

9.1 問: Ladibug<sup>™</sup> 重新安裝後,即時影像顯示為黑畫面 解:

- 1. 移除 Ladibug<sup>™</sup> 後重新開機
- 2. 重新安裝 Ladibug<sup>™</sup>
- 9.2 問: 當執行 Ladibug<sup>™</sup> 時,沒有影像顯示並從 Ladibug 得到一錯誤訊息如下: "System video limitation reached. Please refer to the troubleshooting section of the Ladibug user's manual."
- 解:
- 請確認是否使用螢幕延伸(兩台螢幕)功能,若是,請將 Ladibug<sup>™</sup> 捷徑移至延伸螢幕 (第 2 台螢幕) 的桌面並開啟軟體;若未使用螢幕延伸,則請跳至步驟 5
- 2. 如步驟1無法解決問題,請關閉延伸螢幕
- 3. 如步驟2無法解決問題,請降低螢幕解析度
- 4. 如步驟 3 無法解決問題,請重新安裝 Ladibug<sup>™</sup>
- 至 Lumens 網站 <u>http://www.Mylumens.com/goto.htm</u>下載 dll 壓縮檔 (內容包含 mfc71.dll / msvcr71.dll),下載後請解壓至 "Program Files / Ladibug "資料夾,再重新開 啟 Ladibug<sup>™</sup>即可

#### 9.3 問: 當連接 DC-W50 使用 Ladibug<sup>™</sup>時出現有畫面閃爍的現象

解:

1. 請修改防毒軟體的設定,關閉防火牆後再使用 Ladibug<sup>™</sup>

#### 9.4 問: 頁面部份字體被裁切

解:

1. 請修改作業系統顯示設定,字體大小請使用預設值。

#### 9.5 問:使用影像共享功能時,無法連線

解:

- 因系統防火牆設定,可能使影像資料無法正常傳送,請修改設定,允許 Ladibug 程式通過防火牆,Windows 使用者請參考 7.16 修改防火牆設定;MAC 使用者 請參考 8.16 修改防火牆設定
- 2. 如步驟 1 無法解決問題,請修改防毒軟體防火牆,允許 Ladibug 程式通過或關閉防火牆, 修改方式請依防毒軟體說明操作
- 3. 如步驟2仍無法解決問題,請關閉防毒軟體

# Lumens

#### 9.6 問:執行 Time Lapse 功能時, Preview 畫面靜止不動

解:

1. 連接 USB Hub 可能造成頻寬不足,導致機台無法正常操作,建議機台直接以 USB 線材連結電腦,不要透過 USB Hub。

#### 9.7 問: 在 Share Image 功能開啟時,變更伺服器端網路連接方式(例:由網路線連接改為 無線連接),造成客戶端無法取得攝像機畫面

解:

1. 因網路連接方式變更,影響主機網路設定,請關閉 Ladibug 再重新開啟軟體及 Share Image 功能即可。

#### 9.8 問:連接無線裝置 DC-W50, Preview 畫面破塊且 Wi-Fi 強弱訊號提示偏低(大約 50%) 解:

1. 搭配效能較低的 CPU 可能發生畫面破塊的情況, 請進入 DC-W50 網頁, 點選[Streaming] 頁面, 嘗試降低 Frame Rate 或 Resolution。

# <u>Lumens</u>